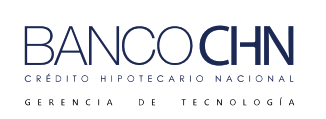

Código: GTE-MAN-239

Versión: 1.0

Página 1 de 43

# MANUAL DE CREACIÓN DE CUENTA PLAN AHORRO CRECIENTE Y RETIRO EN VENTANILLA

|                                              |            | СО                                  | NTROL DI                                  | E VERSIONES            |        |                 |         |
|----------------------------------------------|------------|-------------------------------------|-------------------------------------------|------------------------|--------|-----------------|---------|
| No.                                          | FECHA      | MOTIVO DE LA RE <sup>V</sup>        | /ISIÓN                                    | PÁGINAS<br>MODIFICADAS | AU     | TOR             | VERSIÓN |
| 1                                            | 14/02/2025 | ELABORACIÓN IN                      | ICIAL                                     |                        | LAGA   | RCIAL           | 1.0     |
| 2                                            | 08/04/2025 | ADICIÓN DE PROCE<br>RETIRO EN VENTA | ESO DE<br>NILLA                           | PÁG. 18 EN<br>ADELANTE | EOVAS  | GUEZL           | 1.1     |
| ELABORADO POR<br>TÉCNICO DE ASEGURAMIENTO DE |            | ANALI                               | REVISADO POR<br>STA DE APLICACIO<br>AS400 | DNES                   | FEBREI | CHA:<br>RO 2025 |         |

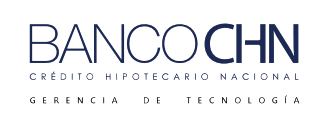

Código: GTE-MAN-239

Versión: 1.0

Página 2 de 43

# CONTENIDO

| CONTENIDO                                                            | 2        |
|----------------------------------------------------------------------|----------|
| APERTURA DE CUENTA                                                   | 3        |
| ERRORES EN MANTENIMIENTO DE CUENTA A DEBITAR                         | 15       |
| CUENTA NO EXISTE                                                     | 15       |
| MENSAJE DE RANGO INVALIDO                                            | 15       |
| VALOR A DEBITAR                                                      | 16       |
| CUENTA ESTATUS NO VALIDO                                             | 16       |
| FUNCIONARIO NO EXISTE                                                | 17       |
| RETIRO EN VENTANILLA PLAN DE AHORRO CRECIENTE                        | 18       |
| DEPOSITO INICIAL                                                     | 18       |
| TRANSACCIÓN 1700 DEPÓSITO AHORRO CORRIENTE                           | 18       |
| EXONERACIÓN DE PENALIZACIÓN                                          | 21       |
| PASOS PARA REALIZAR LA EXONERACIÓN DE PENALIZACIÓN                   | 22       |
| PASOS PARA DAR DE BAJA A LA SOLICITUD DE EXONERACIÓN<br>PENALIZACIÓN | DE<br>26 |
| POSIBLES ERRORES AL SOLICITAR EXONERACIÓN DE PENALIZACIÓN            | 28       |
| RETIRO CON EXONERACIÓN DE PENALIZACIÓN                               | 29       |
| TRANSACCIÓN 1600 RETIRO DE AHORRO CUENTA CORRIENTE                   | 29       |
| RETIRO CON PLAZO NO VENCIDO                                          | 34       |
| TRANSACCIÓN 1600 RETIRO DE AHORRO CUENTA CORRIENTE                   | 34       |
| RETIRO CON PLAZO VENCIDO                                             | 37       |
| TRANSACCIÓN 1600 RETIRO DE AHORRO CUENTA CORRIENTE                   | 37       |
| PASOS PARA DESPIGNORAR                                               | 40       |

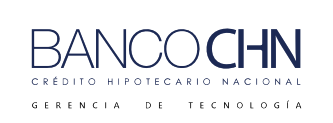

Código: GTE-MAN-239

Versión: 1.0

Página 3 de 43

## APERTURA DE CUENTA

## CREACIÓN DE UNA CUENTA DE PLAN AHORRO CRECIENTE

1. Se ingresa en el menú de "Atención al Público", luego se selecciona la Opción 1 "Apertura".

| <u>Sistema de Depósitos</u>  |              |      |                 |             | -Bytesa-   |
|------------------------------|--------------|------|-----------------|-------------|------------|
| CREDITO HIPOTECARIO NACIONAL | (CHN)        |      |                 |             | 15:12:28   |
| AGENCIA CENTRAL              |              |      |                 |             | 24/01/2025 |
| LAGARCIAL                    | Atención a   | ιρί  | úblico          |             | DP003      |
|                              |              |      |                 |             |            |
| Cuentas                      |              | 10   | Activacion Cuen | ita Nueva   |            |
| 1 Apertura                   |              | 11   | Mantenimiento T | asas Intern | naciona    |
| 2 Modificación               |              | 12   | Cambiar los dia | s de trans: | ito        |
| 3 Operaciones con Plazo F    | ijo          | 13   | Beneficiarios   |             |            |
| 4 Asignación de Producto I   | Especial     | 14   | Codigo Barra    |             |            |
| 5 Tarjeta de Firmas          |              | 15   | Transferencias  |             |            |
| 6 Cambio No. Forma (Libre    | tas y Cer    |      | Consultas       |             |            |
| 7 Reimpresión                | -            | 16   | Saldos          |             |            |
| 8 Usuarios de Phone-Banki    | ng           | 17   | Cuentas         |             |            |
| 9 Verificacion de Cuentas    |              | 18   | Transferencias  | Pendientes  | de Pag     |
| <u>^</u>                     | Opción.      | :    | : <u>01</u>     |             |            |
| (F1=Ayuda) (F3=Salir) (F12=A | nterior) (Fi | 14=N | Menús Alternos) | (F15=Menú l | Especial)  |

2. Se selecciona el cliente al cual se le va aperturar la cuenta.

**Nota**: Para el registro de un nuevo cliente deberá seguir los pasos del manual GTE-MAN-040 MANUAL DE USUARIO MODULO DEPÓSITOS.

| Sistema de Clientes<br>CREDITO HIPOTECARIO NACIO<br>Usuario: LAGARCIAL                                                                                                    | NAL<br>Selección de                                                                                                    | Clientes                                     | Programa:<br>Fecha:<br>Hora:                      | CLCHN099<br>24/01/25<br>15:12:44                                                                             |
|----------------------------------------------------------------------------------------------------|----------------------------------------------------------------------------------------------------|----------------------------------------------|---------------------------------------------------|----------------------------------------------------------------------------------------------------|
| Teclee Opción, Pulse Intr<br>1=Seleccionar 2=Modifi<br>11=Camb.Nombre 12=Camb.J<br>17=Obtener Foto 18=Huell<br>S Identificación                                                           | ro.<br>car 3=Mensajes<br>d. 13=Imp.Ficha<br>as 19=Ver Foto<br>Nombre                                                                                 | 4=Eliminar<br>14=Ver Log 2<br>20=Generacion  | 5=Consultar 9<br>L5=Impr.IVE 16<br>FEIC<br>Código | =Asig.Func.<br>=Conv.Cte                                                                                     |
| 1 D 2617-50267-0102<br>C L-12 6552<br>C A-01 370071<br>C A-01 999999999<br>C A-01 268182<br>D 2690-87095-0101<br>C A-01 99999999<br>D 2625-64777-0901<br>C A-01 999999999<br>C A-01 53995 | Aaron Abby<br>Abhishek Aaton<br>Adam Aafjes<br>Aditya Abadia<br>Alan Abbi<br>Albert Aaron<br>Alex Abbott<br>Alonzo Abby<br>Amanda Able<br>Andy Acton |                                              |                                                   | 00000000058<br>00000000061<br>0000000062<br>0000000063<br>0000000066<br>0000000068<br>0000000068<br>00000000 |
| F03=Salir F5=Buscar Ic<br>F12=Anterior F6=Agregar<br>F8=Log Gral                                                                                                    | F9=Log Det<br>F11=+ Info<br>F13=Individual                                                                                                    | F14=Clas por<br>F15=Clas por<br>F16=Clas por | Código AvPág<br>Ident RePág<br>Nombre             | =Pag.Sigte.<br>=Pag.Anter.                                                                                   |

Banco El Crédito Hipotecario Nacional. Reservados todos los derechos © 2025

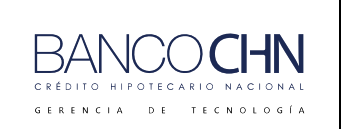

Código: GTE-MAN-239

Versión: 1.0

Página 4 de 43

3. Al tener ubicado al cliente se selecciona con la opción 1 y se presiona Enter.

| Sistema de Depósitos<br>CREDITO HIPOTECARIO NACIONAL (CHN)<br>AGENCIA CENTRAL                                                                | -Byte-<br>Fecha: 26/Feb/2025<br>Hora.: 08:53:55                        |
|----------------------------------------------------------------------------------------------------|------------------------------------------------------------------------|
| Usuario: LAGARCIAL <u>Apertura de Cuentas</u><br>Programa: DPMTE008<br>Cliente :                                                             | Nvlpgm: 11                                                             |
| Producto:<br>Prod. Descripción                                                                                                    | Apertura: 14/01/2025                                                   |
|                                                                                                    |                                                                        |
| 01 01 DEPOSITOS MONETARIOS SIN INTERESES.                                                                                                    |                                                                        |
| 01 02 DEPOSITOS MONETARIOS CON INTERESES                                                                                                    |                                                                        |
| 01 03 MONETARIOS VISIONARIA                                                                                                    |                                                                        |
| 01 04 CUENTAS DE PARTIDOS POLITICOS                                                                                                    |                                                                        |
| 01 06 FONDO DE PROTECCIÓN DEL EMPLEO                                                                                                    |                                                                        |
| 01 07 PROGRAMA DE DESARROLLO INTEGRAL (MI                                                                                                    | DES)                                                                   |
| 01 09 PROGRAMAS DE GOBIERNO TARJETA PREPA                                                                                                    | GO                                                                     |
| 01 50 DEPOSITOS MONETARIOS EN US\$                                                                                                    |                                                                        |
| AvPág=Página Siguiente. F4=Lista, F10=Confirmar, F22=Prod<br>RePág=Página Anterior. F14=Clasificar por Desc. F15=C<br>Ayuda=Texto Ayuda. F3= | ucto, F23=Descripción<br>lasificar por Código.<br>Salir, F12=Cancelar. |

4. Se ingresa el producto 02 15 Plan Ahorro Creciente y se presiona F10 para confirmar.

| Sistema de Depósitos-Byte-CREDITO HIPOTECARIO NACIONAL (CHN)Fecha: 26/Feb/2025AGENCIA CENTRALHora.: 08:53:55Usuario: LAGARCIALApertura de CuentasPrograma: DPMTE008Nvlpgm: 11Cliente : _ 0000000000000058                                                                                                    |
|----------------------------------------------------------------------------------------------------|
| Producto: <u>2</u> <u>15</u> PLAN AHORRO CRECIENTE Apertura: 14/01/2025<br>Prod. Descripción                                                                                                    |
| 0101DEPOSITOS MONETARIOS SIN INTERESES.0102DEPOSITOS MONETARIOS CON INTERESES0103MONETARIOS VISIONARIA0104CUENTAS DE PARTIDOS POLITICOS0106FONDO DE PROTECCIÓN DEL EMPLEO0107PROGRAMA DE DESARROLLO INTEGRAL (MIDES)0109PROGRAMAS DE GOBIERNO TARJETA PREPAGO0150DEPOSITOS MONETARIOS EN US\$0151MONETARIAS VISIONARIA DOLARES0177PROGRAMAS DE GOBIERNO TARJETAS PREPAGO |
| AvPág=Página Siguiente. F4=Lista, F10=Confirmar, F22=Producto, F23=Descripción<br>RePág=Página Anterior. F14=Clasificar por Desc. F15=Clasificar por Código.<br>Ayuda=Texto Ayuda. F3=Salir, F12=Cancelar.                                                                                                    |
|                                                                                                    |

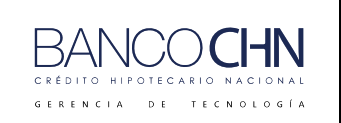

Código: GTE-MAN-239

Versión: 1.0

Página 5 de 43

5. Se realizan los pasos de toma de huella (Si aplica) y en la siguiente pantalla se escribe "S" indicando que el solicitante actúa en nombre propio.

| Sistema:Control de la IVE<br>Crédito Hipotecario Nacional<br>Usuario: LAGARCIAL                                                             | Programa:<br>Fecha:<br>Hora: | IVMTE060<br>26/02/25<br>08:54:35 |
|----------------------------------------------------------------------------------------------------|------------------------------|----------------------------------|
| Apertura de Cuenta                                                                                                    |                              |                                  |
| Cliente: 00000000000000058<br>Aaron Abby<br>Producto: 02 15 PLAN AHORRO CRECIENTE<br>¿El solicitante actúa en nombre propio? <u>S</u> (S/N) |                              |                                  |
| Intro=Continuar                                                                                                    | F                            | 12=Anterior                      |

6. Se seleccionan los datos solicitados, el saldo mínimo de apertura para este producto será Q. 50.00 , al finalizar esta pantalla se presiona "AvPág" para ver la siguiente página.

| CHN)<br>ENTRAL    | Fecha: 26/Feb/                                                                                                    | 2025                                                                                                    |
|-------------------|----------------------------------------------------------------------------------------------------|----------------------------------------------------------------------------------------------------|
| NTRAL             |                                                                                                    |                                                                                                    |
|                   | Hora.: 08:5                                                                                                    | 6:42                                                                                                    |
| ertura de Cuentas | Nvlpgm:                                                                                                    | 02                                                                                                    |
|                   |                                                                                                    |                                                                                                    |
| aron Abby         |                                                                                                    |                                                                                                    |
|                   | Apertura : 14/01/                                                                                                    | 2025                                                                                                    |
|                   |                                                                                                    |                                                                                                    |
| Zona 00           |                                                                                                    |                                                                                                    |
| Ti                | <mark>po de Cuenta: <u>1</u> 1=Individ</mark>                                                                                        | lual.                                                                                                    |
|                   | 2=Mancomu                                                                                                    | inada.                                                                                                    |
|                   |                                                                                                    |                                                                                                    |
| 60.00 Fu          | nc. Responsable: <u>385</u>                                                                                                    |                                                                                                    |
| LU                | IS GARCIA                                                                                                    |                                                                                                    |
| ar.: <u>1</u> Ej  | ecutivo Apertura:                                                                                                    |                                                                                                    |
| SI                | N EJECUTIVO                                                                                                    |                                                                                                    |
| Ej                | ecut.Gestionador:                                                                                                    |                                                                                                    |
| SI                | N EJECUTIVO                                                                                                    |                                                                                                    |
| CION              |                                                                                                    |                                                                                                    |
| Ca                | nal de Venta: 2                                                                                                    |                                                                                                    |
| GE                | RENCIA DE NEGOCIOS                                                                                                    |                                                                                                    |
|                   |                                                                                                    |                                                                                                    |
| F4=Lista          | F3=Salir, F12=Cance                                                                                                    | elar.                                                                                                    |
|                   | rtura de Cuentas<br>laron Abby<br>IENTE<br>Zona 00<br>Ti<br>0.00 Fu<br>LU<br>ar. : <u>1</u> Ej<br>SI<br>CION<br>Ca<br>GE<br>F4=Lista | Artura de Cuentas       Nvlpgm:         Jaron Abby       Apertura : 14/01/         Zona 00       Tipo de Cuenta: 1 1=Individ<br>2=Mancomu         20.00       Func. Responsable: 385<br>LUIS GARCIA         Par. : 1       Ejecutivo Apertura:<br>SIN EJECUTIVO<br>Ejecut.Gestionador:<br>SIN EJECUTIVO         ACION       Canal de Venta: _2<br>GERENCIA DE NEGOCIOS         F4=Lista       F3=Salir, F12=Cance |

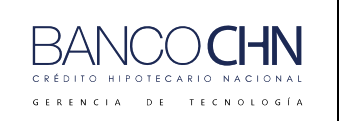

Código: GTE-MAN-239

Versión: 1.0

Página 6 de 43

7. Se selecciona la forma de asignación de tasa, escoger afecto a ISR si aplica, número de libreta, se busca el sector económico y la actividad económica, se presiona "AvPág".

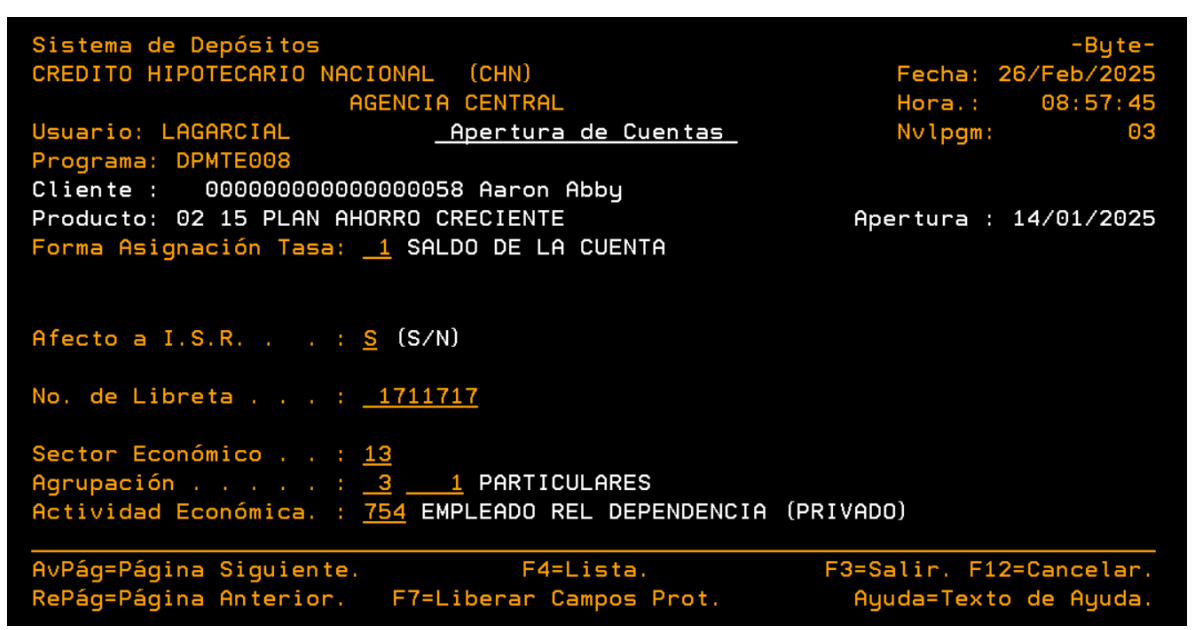

8. Se presiona F10 para confirmar la información.

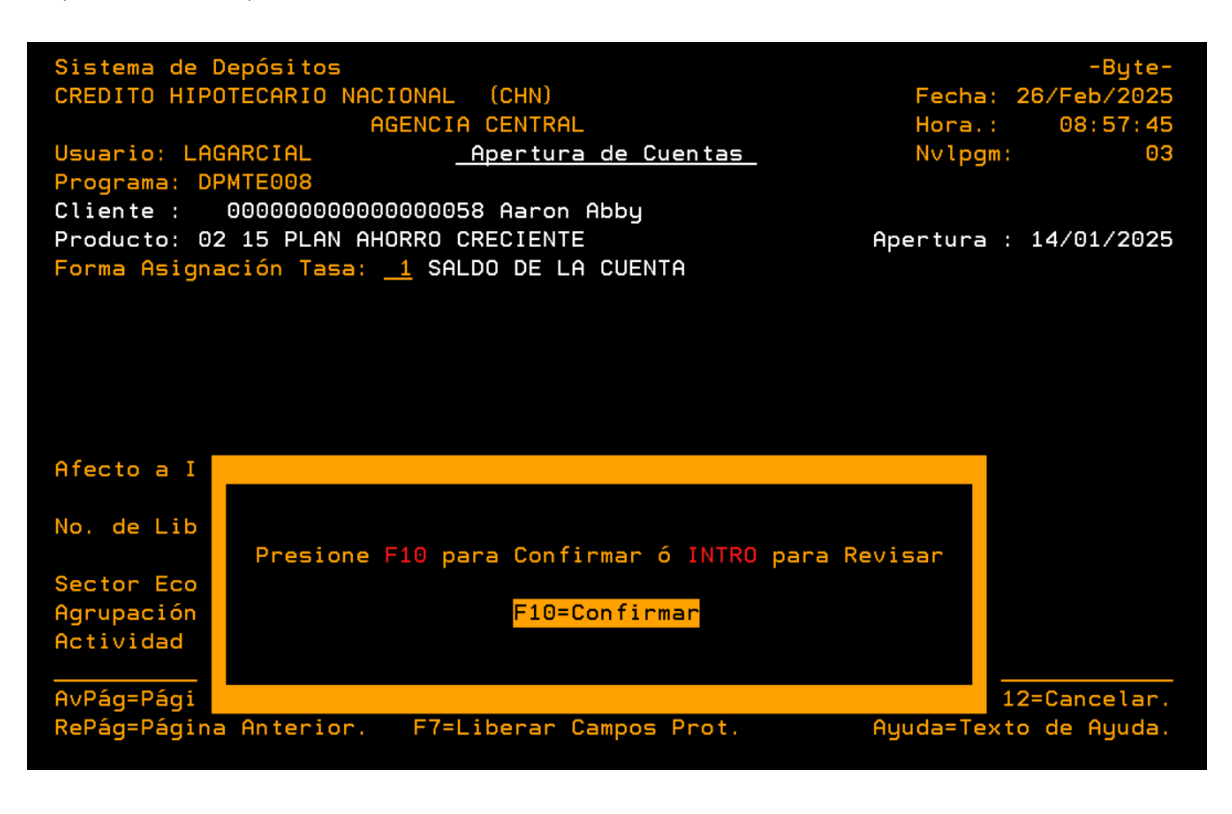

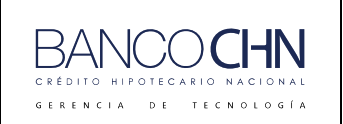

Código: GTE-MAN-239

Versión: 1.0

Página 7 de 43

9. Se revisan las firmas autorizadas, por default aparece la firma del cliente que tiene registrada, se presiona F12 si no se realizarán cambios.

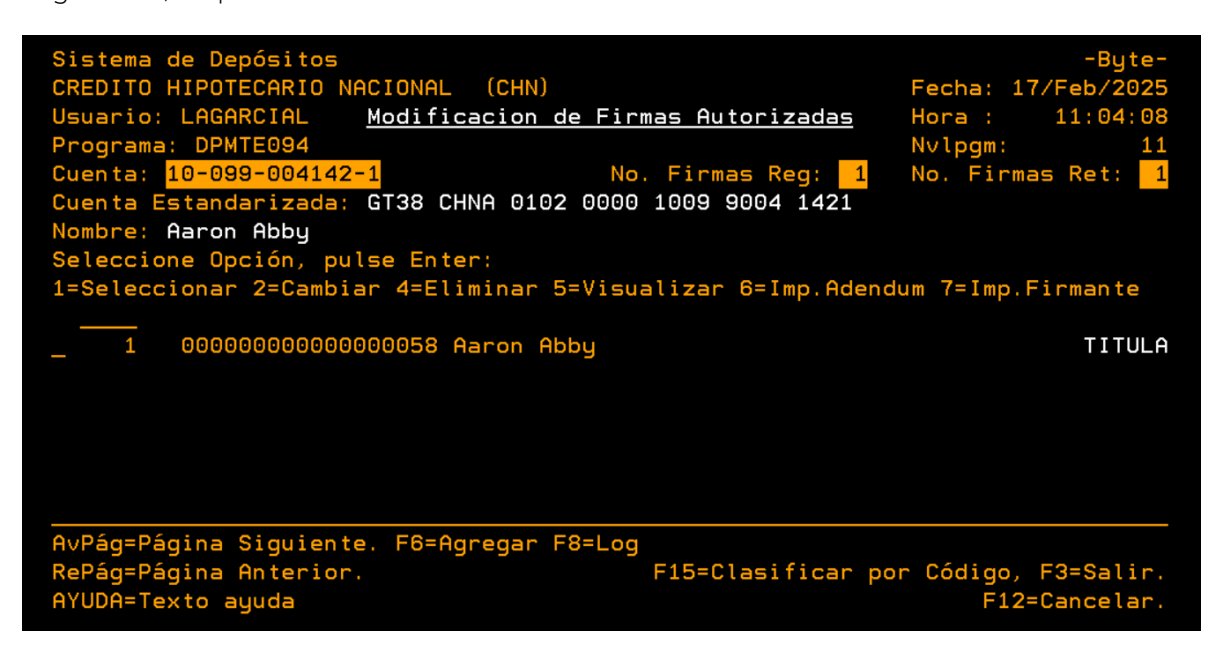

10. Cuentas a debitar automáticamente autorizadas por el cliente, se presiona F6 para agregar cuenta.

Nota: Esta pantalla se puede saltar si el cliente no desea vincular cuentas.

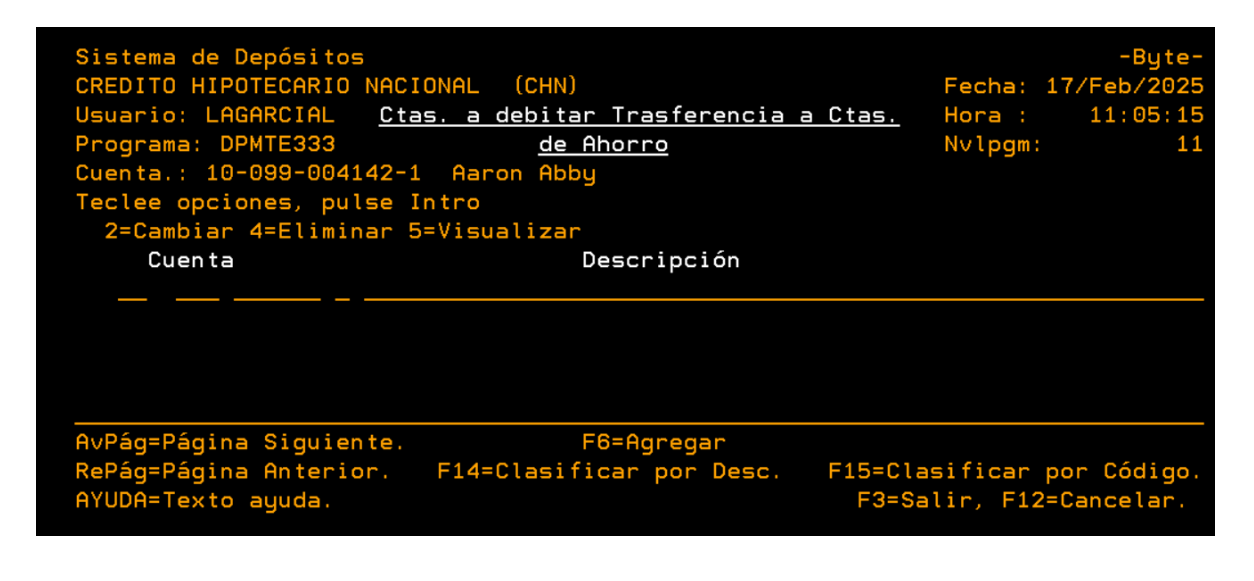

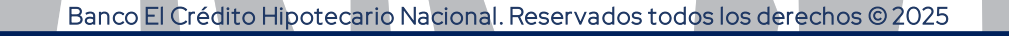

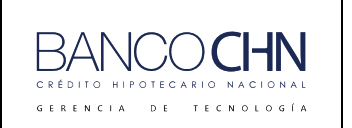

Código: GTE-MAN-239

Versión: 1.0

Página 8 de 43

11. Para agregar una cuenta se busca con F4 , también se permite más de una cuenta a vincular, se ingresa un día y un monto a debitar, se presiona F10 para confirmar.

Ver posibles mensajes de error:

| Sistema de Depósitos<br>CREDITO HIPOTECARIO NA<br>Usuario: LAGARCIAL<br>Programa: DPMTE333 | <mark>CIONAL (CHN)</mark><br><u>Mantenimiento Cta a Debitar</u><br>ALTA | -Byte-<br>Fecha: 17/Feb/2025<br>Hora : 15:44:59<br>Nvlpgm: 22 |
|--------------------------------------------------------------------------------------------|-------------------------------------------------------------------------|---------------------------------------------------------------|
| Cuenta.: <u>10</u> <u>99</u> <u>4142</u><br>Cuenta.: <u>1</u> <u>1</u> <u>155</u>          | <u>1</u> Aaron Abby<br><u>4</u> Arthur Dior                             |                                                               |
| Día a Debitar:<br>Valor a Debitar:                                                         | <u>15</u><br>1000.00                                                    |                                                               |
| Estatus: (A=alta,B=                                                                        | Baja)                                                                   |                                                               |
| AYUDA=Texto ayuda                                                                          | F4=Lista, F10=Confirmar.                                                | F3=Salir. F12=Cancelar.                                       |

12. Se le pedirá la clave de Funcionario para vincular la cuenta.

| Sistema de Depósit<br>CREDITO HIPOTECARI<br>Usuario: LAGARCIAL<br>Programa: DPMTE333 | os<br>O NACIONAL (CHN)<br><u>Mantenimiento Cta a Debitar</u><br><u>ALTA</u>               | Fech<br>Hora<br>Nvlp | -Byte-<br>a: 18/Feb/2025<br>: 16:46:39<br>gm: 22 |
|--------------------------------------------------------------------------------------|-------------------------------------------------------------------------------------------|----------------------|--------------------------------------------------|
| Cuenta.: <u>10 99</u><br>Cuenta.: <u>01</u> 01 <u>15</u>                             | <u>4142</u> <u>1</u> Aaron Abby<br>5 <u>4</u>                                             |                      |                                                  |
| Día a Debitar<br>Valor a Debitar.                                                    | VINCULA CUENTAS PARA DEBITO<br>Funcionario.: <u>1                                    </u> | ««                   |                                                  |
| Estatus: (A=al                                                                       | F12=Can                                                                                   | celar                |                                                  |
|                                                                                      |                                                                                           |                      |                                                  |
|                                                                                      |                                                                                           |                      |                                                  |
|                                                                                      |                                                                                           |                      |                                                  |
| AYUDA=Texto ayuda                                                                    | F4=Lista, F10=Confirmar. F3                                                               | 3=Salir.             | F12=Cancelar.                                    |

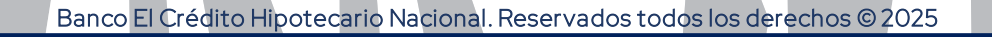

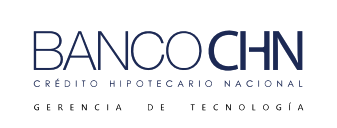

Código: GTE-MAN-239

Versión: 1.0

Página 9 de 43

13. Se mostrará la cuenta ya vinculada, se presiona F12 para continuar.

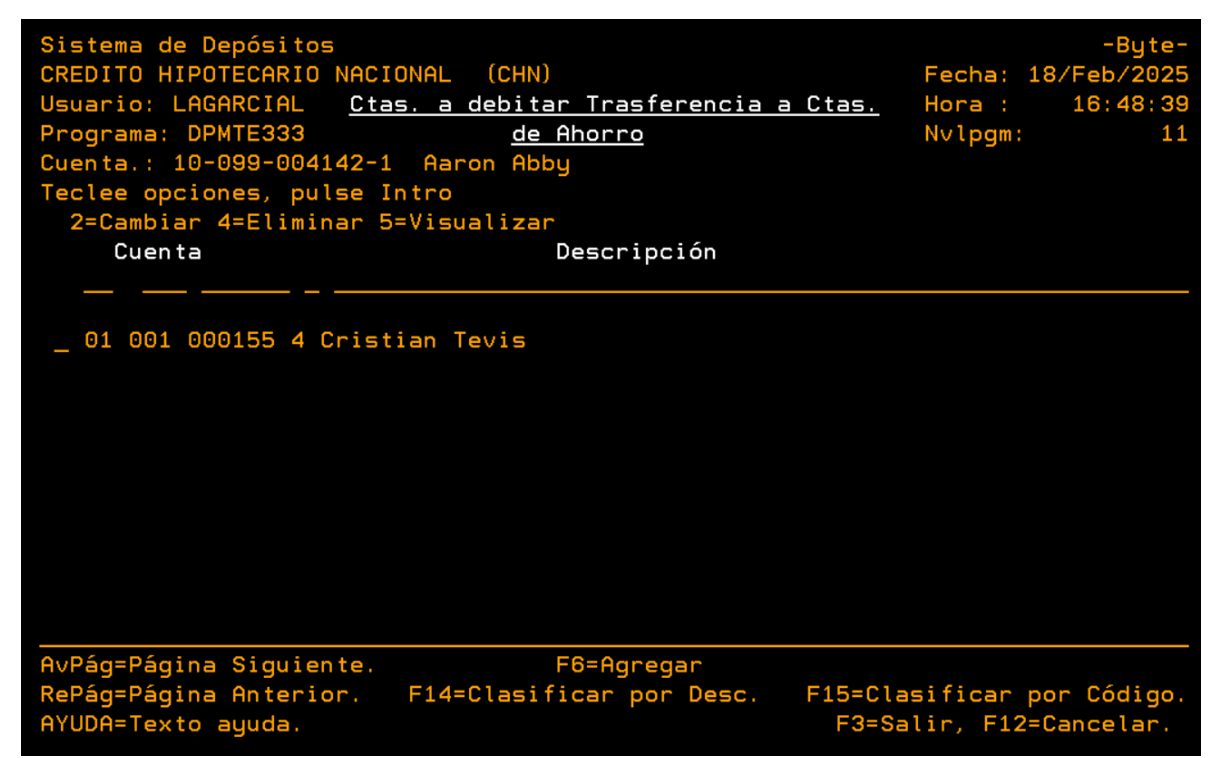

Nota Posibles mensajes: El tipo de cuenta no permite vincular cuentas no autorizadas para débitos.

|                                                                          | Sistema de Depósitos<br>CREDITO HIPOTECARIO<br>Usuario: LAGARCIAL<br>Programa: DPMTE333 | NACIONAL (CHN)<br>Mantenimiento Cta a Debit<br>ALTA     | Fecha:<br>ar Hora :<br>Nvlpgm | -Byte-<br>17/Feb/2025<br>11:56:19<br>:: 22 |
|--------------------------------------------------------------------------|-----------------------------------------------------------------------------------------|---------------------------------------------------------|-------------------------------|--------------------------------------------|
|                                                                          | Cuenta.: <u>10</u> <u>99</u> <u>41</u><br>Cuenta.: <u>14</u> <u>99</u>                  | <u>42</u> <u>1</u> Aaron Abby<br><u>54 6</u> Aaron Abby |                               |                                            |
|                                                                          | Día a Debitar<br>Valor a Debitar                                                        | .: <u>15</u><br>.: <u>1000.00</u>                       |                               |                                            |
| 1 <mark>0 a X I I</mark><br>rr-75 Cuenta no permite debitos planificados |                                                                                         |                                                         |                               |                                            |
|                                                                          | AYUDA=Texto ayuda                                                                       | F4=Lista, F10=Confirmar.                                | F3=Salir. F                   | 12=Cancelar.                               |
| A X II                                                                   | MW                                                                                      | A                                                       | 07/011                        |                                            |
| Banco El Crédit                                                          | o Hipotecario Nacion                                                                    | al. Reservados todos los dere                           | echos © 2025                  |                                            |
| Este documento impreso es una co                                         | opia no controlada. Se c                                                                | debe confirmar la última vigenc                         | ia para su uso en la          | intranet                                   |

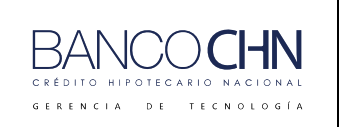

Código: GTE-MAN-239

Versión: 1.0

Página 10 de 43

14. Se debe ingresar el monto mensual y escoger un plazo disponible desplegando la lista con F4 para mostrar la cantidad de meses con sus respectivas tasas, posicionar sobre los meses y luego presionar Enter.

|                                                            |                     | Fecha:         |           |
|------------------------------------------------------------|---------------------|----------------|-----------|
| Usuario: LAGARCIAL                                         |                     | Hora :         | 12:13:54  |
| Programa: DPMTEZO <u>Infor</u>                             |                     |                |           |
| <mark>Cuenta:</mark> 10 099 004142 1<br>Nombre: Aaron Abby | Sele                | cción de Plazo |           |
| Cuenta Estandarizada: GT38                                 | F12=Cancelar Int    | ro=Continuar   |           |
|                                                            | Cd Descripción      |                |           |
|                                                            | 12 Meses            | 3.250000       |           |
| Monto Mensual: <u>10</u>                                   | 24 Meses            | 4.000000       |           |
|                                                            | 36 Meses            | 4.500000       |           |
| Plazo                                                      | 48 Meses            | 5.000000       |           |
|                                                            | 60 Meses            | 5.500000       |           |
|                                                            | 72 Meses            | 6.000000       |           |
|                                                            | 84 Meses            | 6.500000       |           |
|                                                            |                     |                |           |
|                                                            |                     |                |           |
|                                                            |                     |                |           |
|                                                            |                     |                |           |
|                                                            |                     |                |           |
|                                                            |                     |                |           |
|                                                            |                     |                |           |
| AYUDA=Texto ayuda F4=Lis                                   | sta, F10=Confirmar. | F3=Salir. F12  | =Cancelar |

15. Se presiona F10 para confirmar.

| Usuario: LAGARCIAL<br>Programa: DPMTEZO<br>Cuenta: 10 099 004142<br>Nombre: Aaron Abbu | <u>Informacion de Montos y Pla</u><br>1 | Feo<br>Hoi<br>zos Nv | -Byte-<br>cha:<br>ra: 11:07:04<br>lpgm: 22 |
|----------------------------------------------------------------------------------------|-----------------------------------------|----------------------|--------------------------------------------|
| Cuenta Estandarizada:                                                                  | GT38 CHNA 0102 0000 1009 90             | 04 1421              |                                            |
| Monto Mensual                                                                          | . 1000.00                               |                      |                                            |
| Plazo                                                                                  | <u>    12</u>                           |                      |                                            |
|                                                                                        |                                         |                      |                                            |
|                                                                                        |                                         |                      |                                            |
|                                                                                        |                                         |                      |                                            |
| AYUDA=Texto ayuda                                                                      | F4=Lista, F10=Confirmar.                | F3=Salir             | F12=Cancelar.                              |
|                                                                                        | _                                       |                      |                                            |
|                                                                                        |                                         |                      |                                            |

Banco El Crédito Hipotecario Nacional. Reservados todos los derechos © 2025

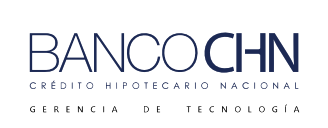

Código: GTE-MAN-239

Versión: 1.0

Página 11 de 43

#### Nota Posible mensaje de error:

|                                          | Usuario: LAGARCIAL<br>Programa: DPMTEZO                              | <u>Informacion de Mont</u> | os y Plazos    | Fecha:<br>Hora :<br>Nvlpgm: | -Byte-<br>12:13:54<br>22 |
|------------------------------------------|----------------------------------------------------------------------|----------------------------|----------------|-----------------------------|--------------------------|
|                                          | Cuenta: 10 099 004142<br>Nombre: Aaron Abby<br>Cuenta Estandarizada: | 1<br>GT38 CHNA 0102 0000   | 1009 9004 1421 |                             |                          |
|                                          | Monto Mensual                                                        | :                          |                |                             |                          |
|                                          | Plazo                                                                |                            |                |                             |                          |
| A a X I I<br>r.40 Debe Ingresar un Valor |                                                                      |                            |                |                             |                          |
|                                          |                                                                      |                            |                |                             |                          |
|                                          | AYUDA=Texto ayuda                                                    | F4=Lista, F10=Confi        | rmar. F3=Sa    | lir. F12=                   | =Cancelar.               |
| A a X II                                 | MW                                                                   |                            | 11/02          | 7                           |                          |
| r.40 Debe Ingresar un Valor              |                                                                      |                            |                |                             |                          |

En este caso no se agregará un beneficiario, por lo que presionamos F12.
 Nota: El beneficiario es opcional.

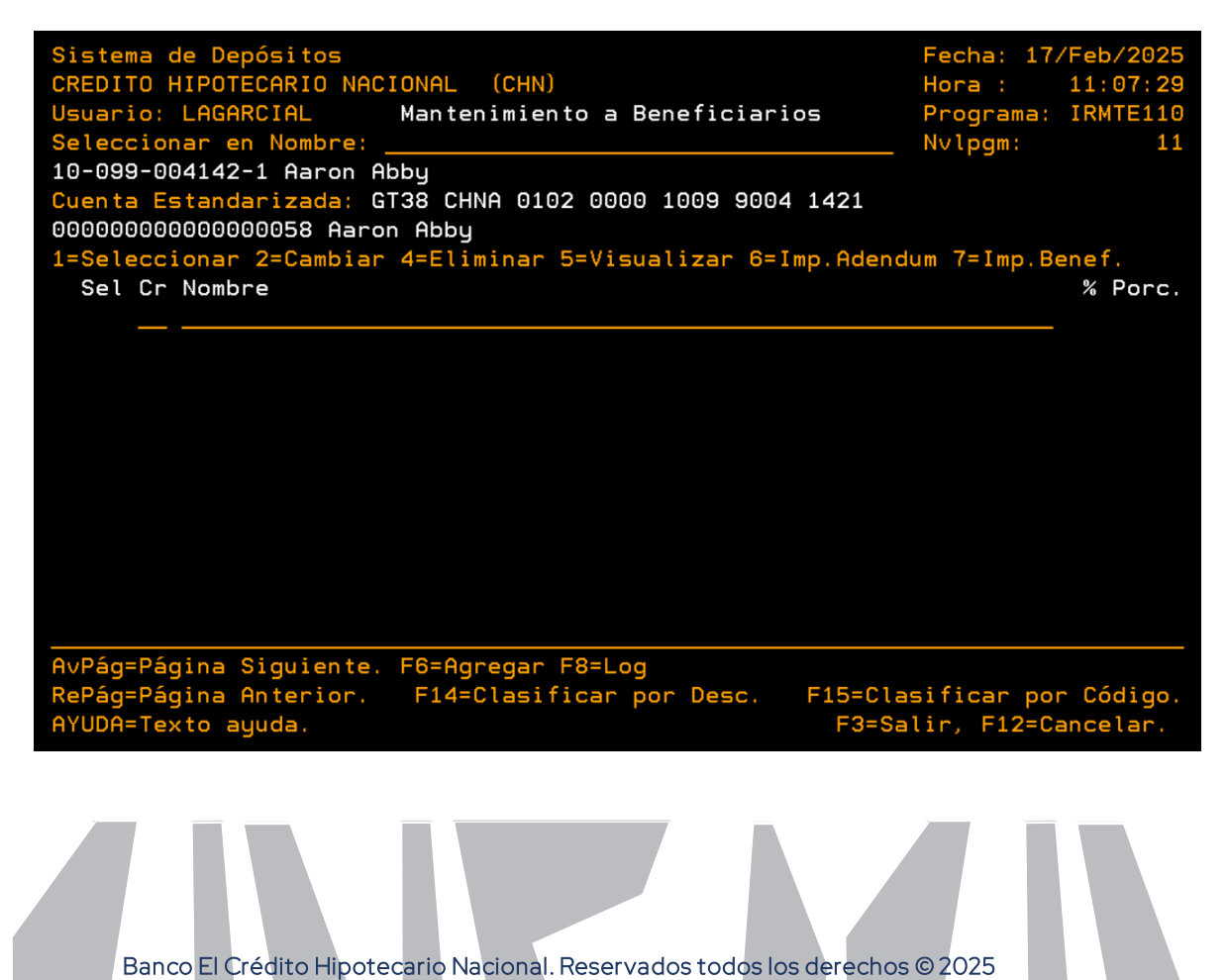

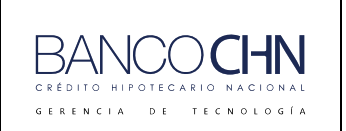

Código: GTE-MAN-239

Versión: 1.0

Página 12 de 43

#### 17. Le solicitará la clave de funcionario para continuar.

| Sistema de Depósitos<br>CREDITO HIPOTECARIO NACIONAL (CHN)<br>Usuario: LAGARCIAL Mantenimiento a Beneficiarios<br>Seleccionar en Nombre:<br>10-099-004142-1 Aaron Abby<br>Cuenta Estandarizada: GT38 CHNA 0102 0000 1009 9004 1421<br>0000000000000000058 Aaron Abby | Fecha: 17/Feb/2025<br>Hora : 11:07:29<br>Programa: IRMTE110<br>Nvlpgm: 11 |
|----------------------------------------------------------------------------------------------------|---------------------------------------------------------------------------|
| 1=Seleccionar 2=C                                                                                                    | = Imp.Benef.                                                              |
| Sel Cr Nombre SIN BENEFICIARIOS EN APERTURA DE CUE                                                                                                    | NTAS SPORC.                                                               |
|                                                                                                    |                                                                           |
| Funcionario.: >>                                                                                                    | ««                                                                        |
|                                                                                                    |                                                                           |
| F12=Canc                                                                                                    | elar <mark>-</mark>                                                       |
|                                                                                                    |                                                                           |
|                                                                                                    |                                                                           |
|                                                                                                    |                                                                           |
|                                                                                                    |                                                                           |
|                                                                                                    |                                                                           |
|                                                                                                    |                                                                           |
|                                                                                                    |                                                                           |
|                                                                                                    |                                                                           |
| AvPág=Página Siguiente. F6=Agregar F8=Log                                                                                                    |                                                                           |
| RePág=Página Anterior. F14=Clasificar por Desc. F15=<br>AYUDA=Texto ayuda. F3                                                                                                    | Clasificar por Código.<br>=Salir, F12=Cancelar.                           |

18. Si no se realizan cambios se presiona F10 para continuar.

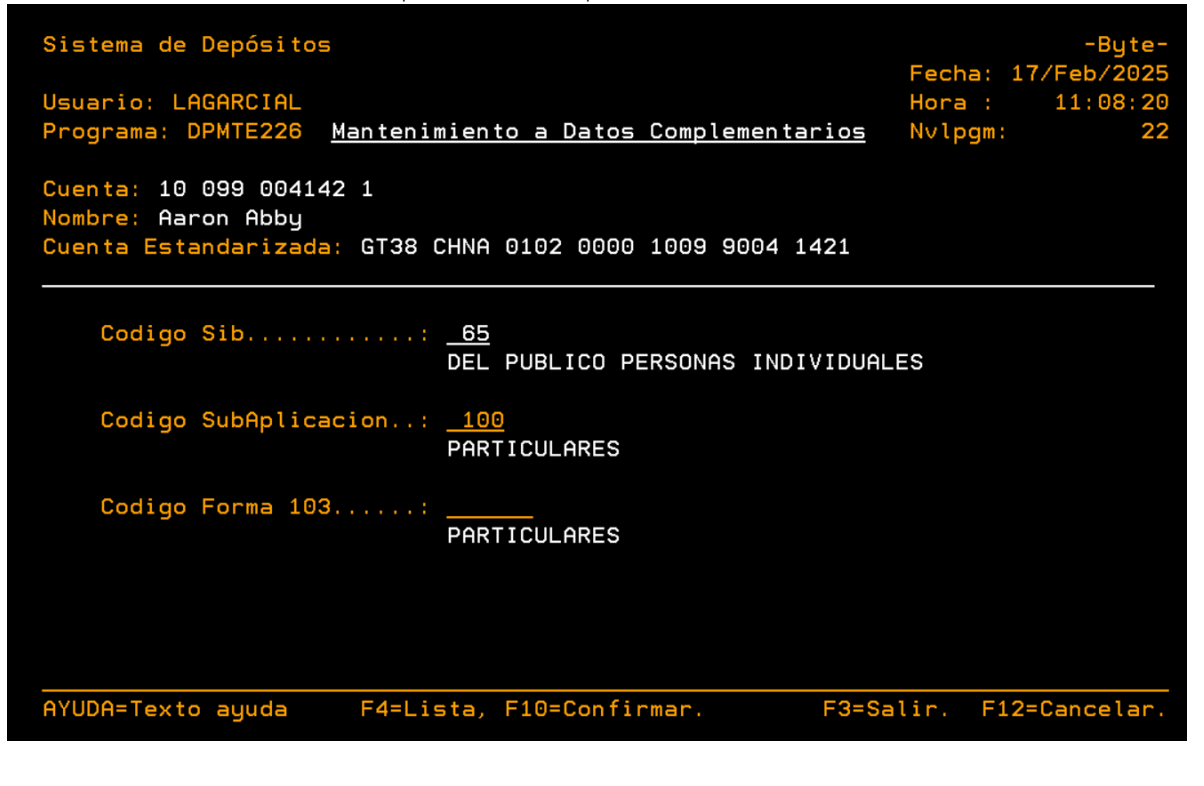

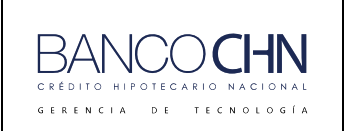

Código: GTE-MAN-239

Versión: 1.0

Página 13 de 43

19. En esta pantalla no se realizan cambios y se presiona F2 para continuar.

| Sistema de Depósitos<br>CREDITO HIPOTECARIO NACIONAL (CHN)<br>Usuario: LAGARCIAL <u>Mantenimiento Dato</u><br>Programa: IRMTE104 | s del Producto        | -Byte-<br>Fecha: 17/Feb/2025<br>Hora : 11:08:38<br>Nvlpgm: 11 |
|----------------------------------------------------------------------------------------------------|-----------------------|---------------------------------------------------------------|
| Cliente: 0000000000000058 Selecc                                                                                                 | ionar en Descrip      | ción:                                                         |
| Teclee opciones, pulse Intro                                                                                                    |                       |                                                               |
| 1=Seleccionar 2=Cambiar 4=Eliminar 5=Visu                                                                                        | alizar 6=Imp.Ade      | ndum                                                          |
| No. de Cuenta                                                                                                    | Prod Subp             |                                                               |
|                                                                                                    |                       |                                                               |
|                                                                                                    |                       |                                                               |
| _ 010210003003                                                                                                    | 01 01                 |                                                               |
| _ 010320005027                                                                                                    | 01 01                 |                                                               |
| _ 010550048712                                                                                                    | 01 01                 |                                                               |
| 010990922410                                                                                                    | 01 01                 |                                                               |
| 0200000080                                                                                                    | 01 02                 |                                                               |
|                                                                                                    |                       |                                                               |
|                                                                                                    |                       |                                                               |
|                                                                                                    |                       |                                                               |
|                                                                                                    |                       |                                                               |
|                                                                                                    |                       |                                                               |
|                                                                                                    |                       |                                                               |
| AvPág=Página Siguiente. F6=Agregar F8=Log                                                                                        |                       |                                                               |
| RePág=Página Anterior. F14=Clasificar p<br>AYUDA=Texto ayuda.                                                                    | or Desc. F15=C<br>F3= | lasificar por Código.<br>Salir, F12=Cancelar.                 |

20. Mostrará los datos de la cuenta para el formulario de la IVE, se presiona Enter para continuar.

| Sistema de D<br>CREDITO HIPO | Depósitos<br>DTECARIO NACIONAL |                                                | LAGARCIAL<br>DPCHN342 | Fecha:<br>Hora: | 17/02/25<br>11:09:11 |
|------------------------------|--------------------------------|------------------------------------------------|-----------------------|-----------------|----------------------|
|                              | A continua<br>el               | ción se procederá a im<br>formulario de la IVE | orimir                |                 |                      |
|                              | Formulario:                    | ACTUALIZACION DE DATO                          | S                     |                 |                      |
|                              | Tipo Persona:                  | INDIVIDUAL                                     |                       |                 |                      |
|                              | Cliente:                       | 000000000000000058<br>Aaron Abby               |                       |                 |                      |
|                              | Cuenta:                        | 10-099-004142-1<br>Aaron Abby                  |                       |                 |                      |
|                              |                                |                                                |                       |                 |                      |
|                              |                                | Intro=Continuar                                |                       |                 |                      |

Banco El Crédito Hipotecario Nacional. Reservados todos los derechos © 2025

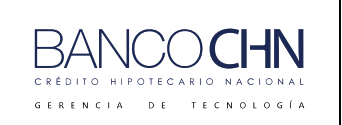

Código: GTE-MAN-239

Versión: 1.0

Página 14 de 43

21. Se mostrará el titular y los firmantes si hubiera, se presiona Enter para continuar y finalizar.

| <u>Cuenta Generada</u><br>AHORRO PLAN CRECIENTE # 10-099-004142-1 |                 |  |  |  |  |
|-------------------------------------------------------------------|-----------------|--|--|--|--|
| Aaron Abby                                                        |                 |  |  |  |  |
|                                                                   |                 |  |  |  |  |
|                                                                   | Intro=Continuar |  |  |  |  |
| Clientes Relacionados                                             |                 |  |  |  |  |
| 00000000000000058 Aaron Abby                                      | TITULAR         |  |  |  |  |
| 00000000000000058 Aaron Abby                                      | FIRMANTE        |  |  |  |  |
|                                                                   |                 |  |  |  |  |
|                                                                   |                 |  |  |  |  |
|                                                                   |                 |  |  |  |  |
|                                                                   |                 |  |  |  |  |
|                                                                   |                 |  |  |  |  |
|                                                                   |                 |  |  |  |  |
|                                                                   |                 |  |  |  |  |
|                                                                   |                 |  |  |  |  |
|                                                                   | Mác             |  |  |  |  |

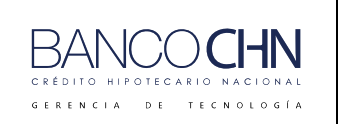

Código: GTE-MAN-239

Versión: 1.0

Página 15 de 43

## ERRORES EN MANTENIMIENTO DE CUENTA A DEBITAR

#### Cuenta no existe

Este error se muestra cuando la cuenta ingresada no es válida.

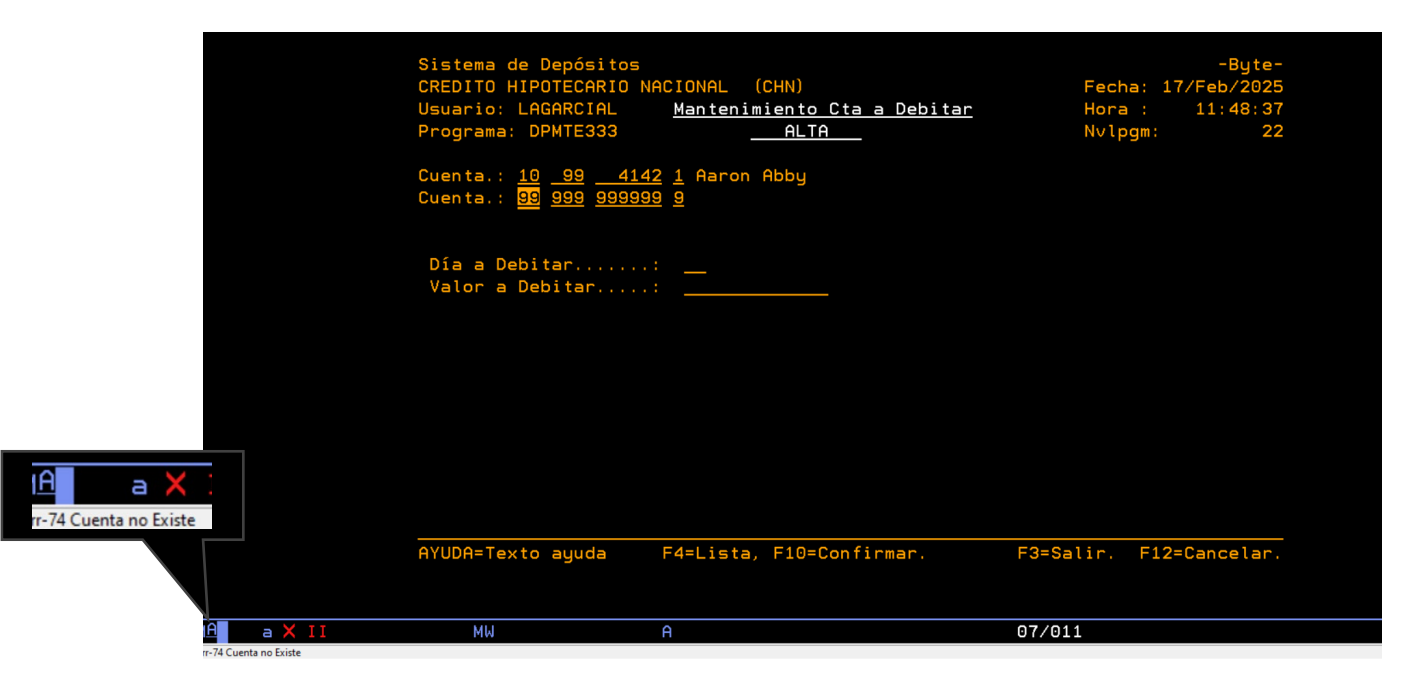

#### Mensaje de rango invalido

La fecha valida se encuentra entre el 1 al 31.

|                                                          | Sistema de Depósitos<br>CREDITO HIPOTECARIO<br>Usuario: LAGARCIAL<br>Programa: DPMTE333<br>Cuenta.: <u>10 99 41</u><br>Cuenta.: <u> </u> | NACIONAL (CHN)<br><u>Mantenimiento Cta a Debitar</u><br><u>MODIFICAR</u><br><u>L42</u> 1 Aaron Abby<br>Aaron Abby | -Byte-<br>Fecha: 17/Feb/2025<br>Hora : 11:23:53<br>Nvlpgm: 33 |       |
|----------------------------------------------------------|----------------------------------------------------------------------------------------------------|----------------------------------------------------------------------------------------------------|---------------------------------------------------------------|-------|
| MA a X II<br>El rango válido para el campo es de 1 a 31  | AYUDA=Texto ayuda                                                                                                    | F4=Lista, F10=Confirmar.                                                                                          | F3=Salir. F12=Cancelar.                                       |       |
| MA a X I I<br>El rango válido para el campo es de 1 a 31 | MW                                                                                                    | A                                                                                                    | 10/026                                                        |       |
| Banc                                                     | o El Crédito Hipotec                                                                                                    | ario Nacional. Reservados tod                                                                                     | os los derechos © 2025                                        |       |
| Este documento impres                                    | o es una copia no cor                                                                                                    | itrolada. Se debe confirmar la ult                                                                                | ima vigencia para su uso en la int                            | ranet |

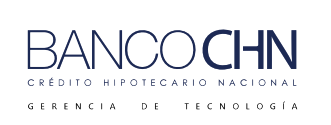

Código: GTE-MAN-239

Versión: 1.0

Página 16 de 43

#### Valor a debitar

Se debe ingresar un valor a descontar.

|                                                | Sistema de Depósitos<br>CREDITO HIPOTECARIO N<br>Usuario: LAGARCIAL<br>Programa: DPMTE333<br>Cuenta.: <u>10 99 414</u><br>Cuenta.: <u>1 99 </u> | ACIONAL (CHN)<br><u>Mantenimiento Cta a Debitar</u><br><u>ALTA</u><br>12 <u>1</u> Aaron Abby<br>2 <u>5</u> | Fech<br>Hora<br>Nvlp | -Byte-<br>a: 17/Feb/2025<br>: 11:50:07<br>gm: 22 |
|------------------------------------------------|----------------------------------------------------------------------------------------------------|----------------------------------------------------------------------------------------------------|----------------------|--------------------------------------------------|
|                                                | Día a Debitar<br>Valor a Debitar                                                                                                    | : <u>15</u><br>:                                                                                           |                      |                                                  |
| IA a X II<br>r.79 Campo Valor Aporte sin valor |                                                                                                    |                                                                                                    | 52-0-11-             |                                                  |
| 12 a X II<br>r.79 Campo Valor Aporte sin valor | HYUDH=Texto ayuda                                                                                                    | A                                                                                                    | F3=Salir.<br>11/026  | F12=Cancelar.                                    |

#### Cuenta estatus no valido

El estatus de la cuenta debe ser A de activa.

|                                           | Sistema de Depósitos<br>CREDITO HIPOTECARIO N<br>Usuario: LAGARCIAL<br>Programa: DPMTE333<br>Cuenta.: <u>10 99 414</u><br>Cuenta.: <u>01 001 155</u> | IACIONAL (CHN)<br><u>Mantenimiento Cta a Debitar</u><br><u>ALTA</u><br>12 <u>1</u> Aaron Abby<br><u>4</u> | -Byte-<br>Fecha: 17/Feb/2025<br>Hora : 15:41:16<br>Nvlpgm: 22 |
|-------------------------------------------|----------------------------------------------------------------------------------------------------|----------------------------------------------------------------------------------------------------|---------------------------------------------------------------|
|                                           | Día a Debitar<br>Valor a Debitar<br>Estatus: (A=alta,B                                                                                               | : <u>15</u><br>: <u>1000.00</u><br>3=Baja)                                                                |                                                               |
| A a X I I<br>-71 Cuenta estatus no valido |                                                                                                    |                                                                                                    |                                                               |
|                                           | AYUDA=Texto ayuda<br>MW                                                                                                    | F4=Lista, F10=Confirmar.<br>A                                                                             | F3=Salir. F12=Cancelar.<br>07/011                             |

Si la cuenta a vincular no pertenece al cliente debe ingresar un código de funcionario valido.

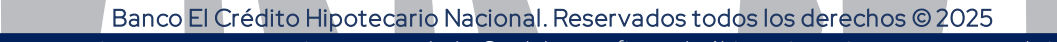

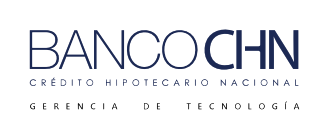

Código: GTE-MAN-239

Versión: 1.0

Página 17 de 43

#### Funcionario no existe

Se da cuando el funcionario no tiene los permisos o no existe.

|                         | Sistema de Depósito<br>CREDITO HIPOTECARIO<br>Usuario: LAGARCIAL<br>Programa: DPMTE333 | DS<br>D NACIONAL (CHN)<br><u>Mantenimiento Cta a Debit</u><br><u>ALTA</u> | -Byte-<br>Fecha: 18/Feb/2025<br>ar Hora : 16:45:01<br>Nvlpgm: 22 |
|-------------------------|----------------------------------------------------------------------------------------|---------------------------------------------------------------------------|------------------------------------------------------------------|
|                         | Cuenta.: <u>10 99</u> <u>2</u><br>Cuenta.: <u>01</u> <u>001</u> <u>155</u>             | <u>4142</u> <u>1</u> Haron Abby<br>5 <u>4</u>                             |                                                                  |
|                         | Día a Debitar<br>Valor a Debitar.                                                      | VINCULA CUENTAS PARA DEBITO<br>Funcionario.: <u>8181</u> »»               | ««                                                               |
|                         | Estatus: (A=al                                                                         |                                                                           | F12=Cancelar                                                     |
|                         |                                                                                        |                                                                           |                                                                  |
| C X II                  |                                                                                        |                                                                           |                                                                  |
|                         | AYUDA=Texto ayuda                                                                      | F4=Lista, F10=Confirmar.                                                  | F3=Salir. F12=Cancelar.                                          |
| c X II                  |                                                                                        | A                                                                         | 11/037                                                           |
| R Funcionario no existe |                                                                                        |                                                                           |                                                                  |

Nota: Con código de funcionario valido para vincular una cuenta que no pertenece al cliente.

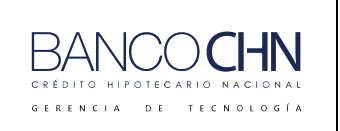

Código: GTE-MAN-239

Versión: 1.0

Página 18 de 43

# RETIRO EN VENTANILLA PLAN DE AHORRO CRECIENTE DEPOSITO INICIAL

## TRANSACCIÓN 1700 DEPÓSITO AHORRO CORRIENTE

1. Luego de aperturar la cuenta se realiza un depósito inicial, para ello se debe seleccionar la transacción 1700 e ingresar los datos del depósito y presionar F10 o el botón 🕗.

| Principal<br>Parametrización<br><b>Operación</b><br>, Consultas<br>Catálogos<br>Calculadora             |                                                               |             |               |
|----------------------------------------------------------------------------------------------------|---------------------------------------------------------------|-------------|---------------|
| e                                                                                                    |                                                               | – 🗆 X       |               |
| Sistema de Caja<br>Transacción 1700 DEPC<br>Agencia 99 AGEN<br>Cajero 1608 LUIS<br>F.Operación 14 1 202 | SITO AHORRO CORRIENTE<br>CIA CENTRAL<br>: ALBERTO GARCIA<br>5 | Cód Host    | jTeller       |
| MONEDA PARA TOTALES                                                                                     | 01                                                            | Q QUETZALES | 5.5           |
| CUENTA                                                                                                  | 10-099-004142-1                                               |             |               |
| DOCUMENTO                                                                                               | 1                                                             |             |               |
| TOTAL                                                                                                   | 50,000.00                                                     | 11          |               |
| EFECTIVO                                                                                                | 50,000.00                                                     |             |               |
| CHEQUES PROPIOS                                                                                         | 0.00                                                          | 1           |               |
| CHEQUES O/B                                                                                             | 0.00                                                          |             |               |
| GIROS                                                                                                   | 0.00                                                          | 11.000      |               |
| SALDO ANTERIOR                                                                                          | 0.00                                                          |             |               |
| NO_LIBRETA                                                                                              | 1711711                                                       |             |               |
| NO LINEA                                                                                                | 1                                                             | 1           | www.bytesw.co |
| CUENTA EQUIVALENTE                                                                                      | 000010-099-004142-1                                           |             |               |
| CANT. DOC. CHEQUE P.                                                                                    | 000 ON LINE                                                   |             | 11:41 A       |
|                                                                                                    | 🍫 📑 = 🛷                                                       | ⊘? ѿѿ       |               |

Banco El Crédito Hipotecario Nacional. Reservados todos los derechos © 2025

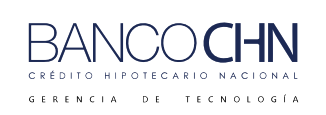

Código: GTE-MAN-239

Versión: 1.0

Página 19 de 43

2. A continuación, mostrará la siguiente pantalla indicando que la transacción fue "Aprobada".

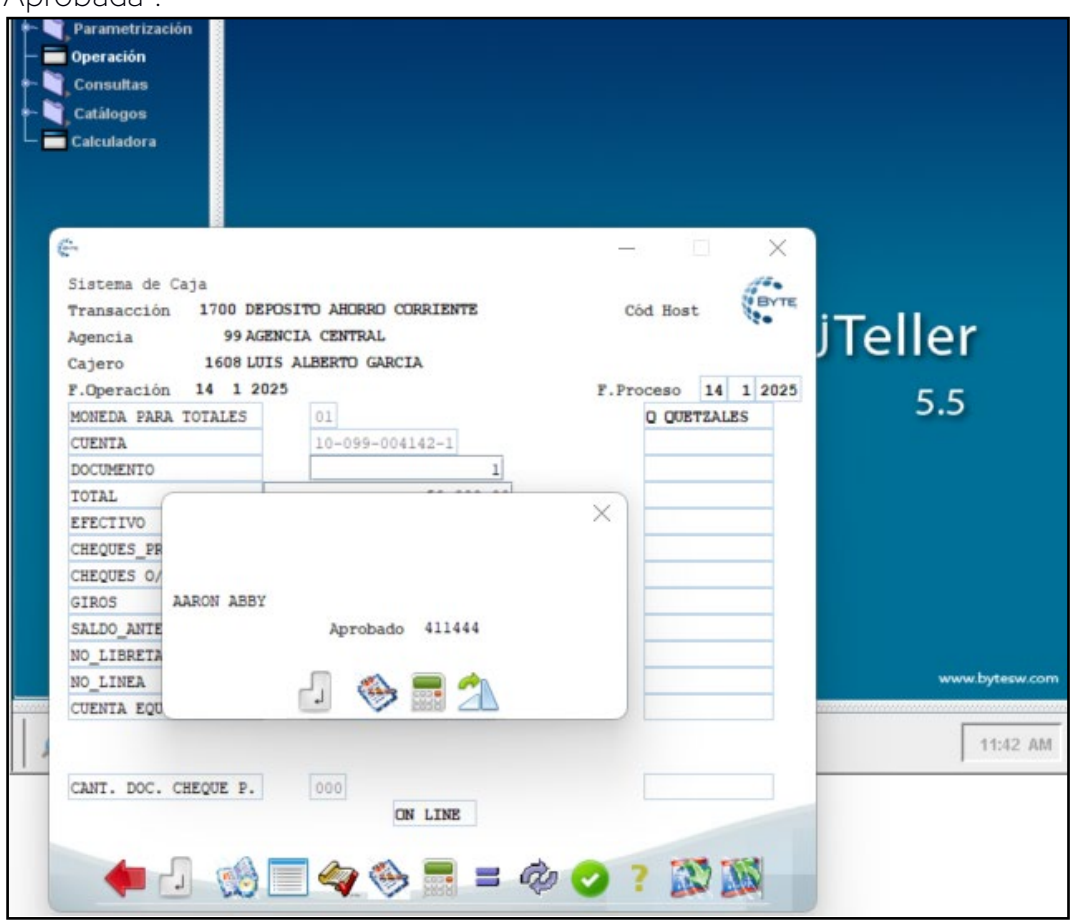

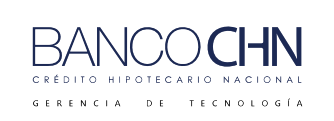

Código: GTE-MAN-239

Versión: 1.0

Página 20 de 43

#### Consulta del depósito inicial

Al momento de ingresar al sistema Byte y realizar la consulta a la cuenta podrá visualizar que el depósito fue acreditado a la cuenta.

| Sistema de D       | Depósitos <u>Con</u> s         | aulta Principal d   | <u>e Cuentas</u>      | -Byte-                 |
|--------------------|--------------------------------|---------------------|-----------------------|------------------------|
| CREDITO HIPC       | DTECARIO NACIONAL              | (CHN)               | Fecha                 | : 19/Feb/2025          |
| No. de Cuer        | <mark>nta:</mark> 10-099-00414 | 12-1 Func. Resp.:   | 0385 LUI Status +     | +ACTIVA++              |
| Cta.IBAN GT        | T38 CHNA 0102 000              | 00 1009 9004 1421   | Clte. 00000           | 00000000000058         |
| Nombre: Aar        | ron Abby                       |                     | M                     | oneda <mark>QUE</mark> |
| Direc.: GUA        | ATEMALA                        |                     | F.Apertur             | a: 14/01/2025          |
| Tels. :            |                                |                     | F.Ult.Mov             | : 14/01/2025           |
| Producto.:         | AHORRO PLAN CREC               | IENTE               | Ult.Trx:              | 1700 DEP               |
| Id. Cliente        | e.: D 2617-50267-              | • O Agencia de      | Apert.: 099 AGENCIA C | ENTRAL                 |
| <u>Clase clier</u> | nte.: <u>PARTICULA</u>         | 2                   |                       |                        |
| FIN DE DIA         | .00                            | (+) <u>BLOQUEOS</u> | Embargo               | . 00                   |
| CREDITOS DI        | 50,000.00                      | (+)                 | Pignorado             | . 00                   |
| DEBITOS DIA        | A <u>. 00</u>                  | (-)                 | Transito              | . 00                   |
| SALDO LIBRO        | 50,000.00                      | (+)                 | OTROS                 | . 00                   |
|                    |                                |                     |                       |                        |
| BLOQUEOS           | . 00                           | (-)                 |                       |                        |
| DISP GIRAR         | 50,000.00                      | Intereses           | Del Período:          | . 00                   |
|                    |                                |                     | Acumulados :          | . 00                   |
|                    |                                |                     |                       |                        |
| SLD LIBRETA        | A 50,000.00                    |                     | Devengados:           | . 00                   |
|                    |                                |                     |                       |                        |
| F15=Estatus,       | , F16=Edo.Cta., F              | 17=Cns. Gral. F1    | 9=Libreta, F20=Client | es, F21=M.Clte         |
| ., F22=M.Cta.      | ., F23=Datos IVE               | F24=Perfil          |                       |                        |
| AYUDA=Texto        | ayuda.                         | F7=Enlaces          | F12=Cance             | lar, F3=Salir          |

Banco El Crédito Hipotecario Nacional. Reservados todos los derechos © 2025

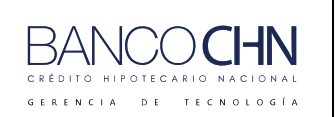

Código: GTE-MAN-239 Versión: 1.0

Página 21 de 43

# EXONERACIÓN DE PENALIZACIÓN

Si el cliente desea realizar un retiro antes del vencimiento del plazo, el sistema cargará un porcentaje de penalización (3%); sin embargo, se puede solicitar exoneración de penalización si el destino se encuentra dentro de las excepciones autorizadas: *Emergencia Médica (Accidente, Enfermedad u otros), Lugar de Trabajo o Domicilio (Desastres Naturales), Boda, Gastos fines educativos, Viajes, Compra de Vehículos, Compra de Vivienda o Terreno, Remodelación o Reconstrucción de Vivienda*, y tendrá un plazo de 60 días para presentar al banco la documentación que respalde su solicitud, caso contrario se realizará el débito automáticamente.

Es importante recalcar que durante los primeros 12 meses de aportación no se puede realizar ningún retiro; sin embargo, existen dos excepciones que se podrán solicitar realizar retiro y solicitar exoneración de penalización sin importar el tiempo transcurrido, siendo estas: "OO1 Emergencia Médica (Accidente, Enfermedad u otros)" o "Lugar de Trabajo o Domicilio (Desastres Naturales)".

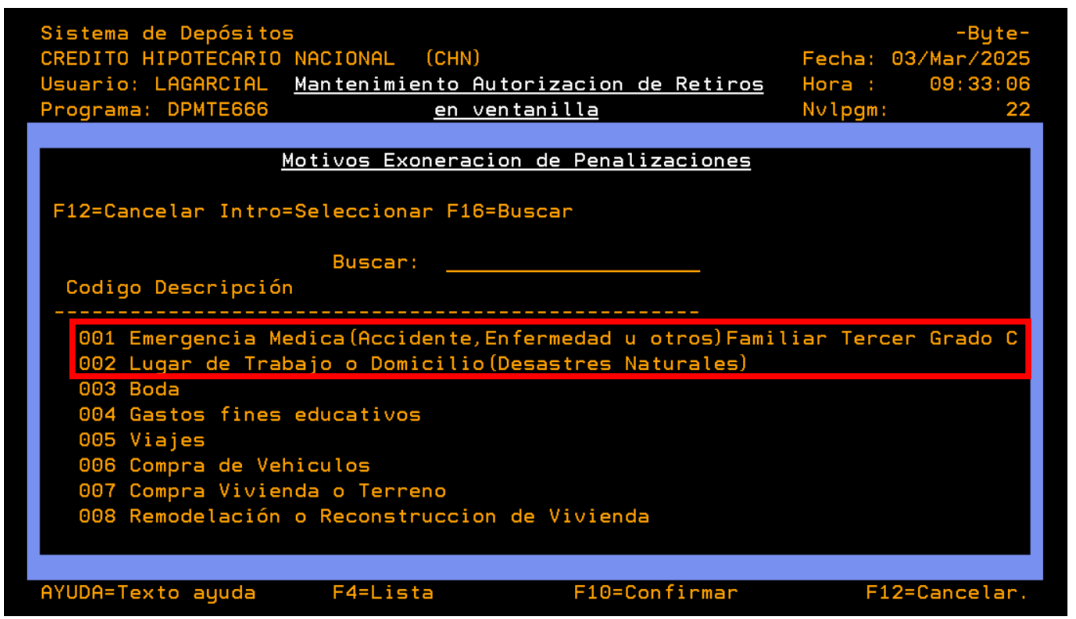

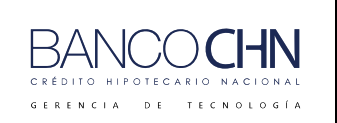

1.

#### MANUAL MANUAL DE CREACIÓN DE CUENTA PLAN AHORRO CRECIENTE Y RETIRO EN VENTANILLA

Código: GTE-MAN-239

Versión: 1.0

Página 22 de 43

## PASOS PARA REALIZAR LA EXONERACIÓN DE PENALIZACIÓN

En el menú del sistema Byte deberá seleccionar la opción "45 Autorización de retiro en Venta" y presionar enter.

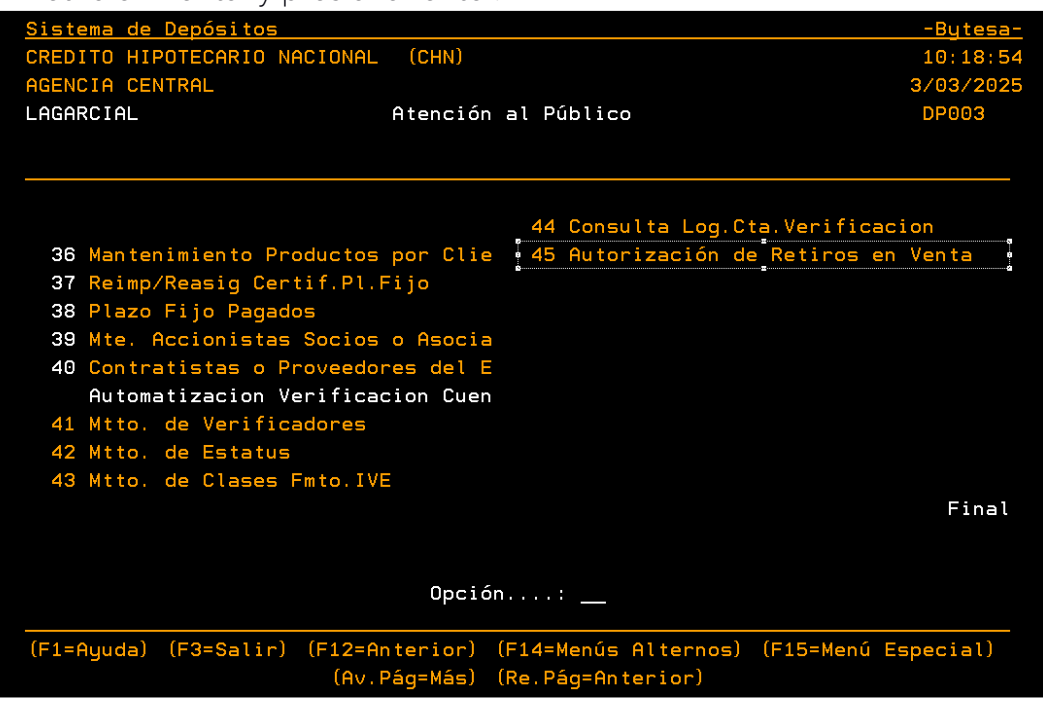

2. En la siguiente pantalla deberá seleccionar el motivo de la exoneración (F4 muestra lista) y confirmar con F10.

| Sistema de Depósitos<br>CREDITO HIPOTECARIO NACIONAL (CHN)<br>Usuario: LAGARCIAL <u>Mantenimiento Autorizacion de Retiros</u><br>Programa: DPMTE666 <u>en ventanilla</u><br><u>ALTA</u><br>Cuenta.: <u>10 99 4142 1</u> Aaron Abby | -Byte-<br>Fecha: 19/Feb/2025<br>Hora: 16:13:55<br>Nvlpgm: 22 |
|----------------------------------------------------------------------------------------------------|--------------------------------------------------------------|
| Correlativo: 0000002<br>Valor del Retiro.: <u>1000.00</u><br>Observaciones: <u>EMERGENCIA MEDICA</u>                                                                                                    | -                                                            |
| Porcentaje Penalización.: 3.000000 %<br>Estatus A<br>Motivo Exoneración: <u>1</u> Emergencia Medica(Accidente,Enferr                                                                                                    | medad u otros)Familia                                        |
| AYUDA=Texto ayuda F4=Lista F10=Confirmar                                                                                                    | F12=Cancelar.                                                |
|                                                                                                    |                                                              |

Banco El Crédito Hipotecario Nacional. Reservados todos los derechos © 2025

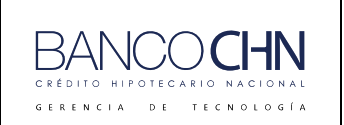

Código: GTE-MAN-239

Versión: 1.0

Página 23 de 43

3. Luego mostrará el valor de la penalización y del retiro, para confirmar debe presionar f8.

| Sistema de Depósitos<br>CREDITO HIPOTECARIO NACIONAL<br>Usuario: LAGARCIAL <u>Mantenim</u><br>Programa: DPMTE666<br>Cuenta.: <u>10 99 4142 1</u> Aar | . (CHN)<br><u>niento Autorizacion de Retiros</u><br><u>en ventanilla</u><br>ALTA<br>ron Abby | -Byte-<br>Fecha: 19/Feb/2025<br>Hora : 16:19:01<br>Nvlpgm: 22 |
|----------------------------------------------------------------------------------------------------|----------------------------------------------------------------------------------------------|---------------------------------------------------------------|
| Correlativo: 0000002<br>Valor del Retiro.: <u>100</u><br>Observaciones: <u>EMERGENCI</u>                                                             | 00.00<br>A MEDICA                                                                            | -                                                             |
| Porcentaje Penalización.: 3<br>Estatus A                                                                                                    | 3.000000 %                                                                                   | -                                                             |
| Valor Real a Retirar:<br>Valor Penalización:                                                                                                    | 1000.00<br>30.00                                                                             |                                                               |
| ==                                                                                                    | ========                                                                                     |                                                               |
| Suma Total Debitos:                                                                                                    | 1030.00                                                                                      |                                                               |
| Motivo Exoneración: <u>1</u> Emer<br>Tercer Grado Consanguidad o                                                                                     | rgencia Medica(Accidente,Enferme<br>Afinidad                                                 | edad u otros)Familiar                                         |
| AYUDA=Texto ayuda                                                                                                    | F8=Confirmar                                                                                 | F12=Cancelar.                                                 |

4. Luego mostrará un mensaje indicando que la transacción se operó con éxito.

| Sistema de Dep<br>CREDITO HIPOTE<br>Usuario: LAGAR<br>Programa: DPMT<br>Cuenta.: <u>10 9</u> | ósitos<br>CARIO NACIONAL (CHN)<br>CIAL <u>Mantenimiento Autorizacion de Retiros</u><br>E666 <u>en ventanilla</u><br><u>ALTA</u><br>2 <u>4142</u> <u>1</u> Aaron Abby | -Byte-<br>Fecha: 19/Feb/2025<br>Hora: 16:19:01<br>Nvlpgm: 22 |
|----------------------------------------------------------------------------------------------|----------------------------------------------------------------------------------------------------|--------------------------------------------------------------|
| Correlativo                                                                                  | : 0000002                                                                                                    |                                                              |
| Valor del Re                                                                                 |                                                                                                    |                                                              |
| Observacione                                                                                 |                                                                                                    |                                                              |
| Porcentaje P<br>Estatus                                                                      | TRANSACCION CON EXITO                                                                                                    |                                                              |
| Valor Real a                                                                                 |                                                                                                    |                                                              |
| Valor Penaliza                                                                               | zión: 30.00                                                                                                    |                                                              |
|                                                                                              | ==========                                                                                                    |                                                              |
| Suma Total Deb                                                                               | itos: 1030.00                                                                                                    |                                                              |
| Motivo Exonera<br>Tercer Grado C                                                             | ción: <u>1</u> Emergencia Medica(Accidente,Enferme<br>onsanguidad o Afinidad                                                                                         | dad u otros)Familiar                                         |
| AYUDA=Texto ay                                                                               | uda F8=Confirmar                                                                                                    | F12=Cancelar.                                                |

**Nota importante:** El valor de la penalización quedará pignorado, el cliente tendrá un plazo de 60 días para presentar la documentación que compruebe el motivo de la solicitud y luego de verificar y aprobar la documentación se procederá con la despignoración.

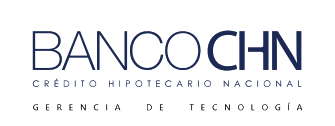

Código: GTE-MAN-239

Versión: 1.0

Página 24 de 43

#### Consulta de exoneración de penalización

1. Luego podrá verificar que el retiro fue autorizado.

| Sistema de Depósitos<br>CREDITO HIPOTECARIO NACIONAL (CHN)<br>Usuario: LAGARCIAL <u>Autorizacion de Debitos en Ventanilla</u><br>Programa: DPMTE666 <u>Ahorro a Plazos</u><br>Cuenta.: 10-099-004142-1 Aaron Abby<br>Teclee opciones, pulse Intro<br>4=Baja 5=Visualizar 6=Despignorar | -Byte-<br>Fecha: 19/Feb/2025<br>Hora : 16:20:25<br>Nvlpgm: 11 |
|----------------------------------------------------------------------------------------------------|---------------------------------------------------------------|
|                                                                                                    | orizada                                                       |
|                                                                                                    |                                                               |
| AvPág=Página Siguiente. F6=Agregar<br>RePág=Página Anterior. F14=Clasificar por Desc. F15=Cl<br>AYUDA=Texto ayuda. F3=S                                                                                                    | asificar por Código.<br>Salir, F12=Cancelar.                  |

2. Así también, en la siguiente consulta de la cuenta se mostrará el saldo después de la pignoración, para visualizar los movimientos de la cuenta debe presionar F22.

| Sistema de Depósi<br>CREDITO HIPOTECAR<br><mark>No. de Cuenta: 1</mark><br>Cta.IBAN GT38 CH | tos <u>Consu</u><br>IO NACIONAL<br>0-099-004142<br>NA 0102 0000 | <mark>lta Princip</mark><br>(CHN)<br><mark>-1</mark> Func. Re<br>1009 9004 | <mark>bal de Cuentas</mark><br>esp.: 0385 LUI Sta<br>1421 Clte. | -Byte-<br>Fecha: 19/Feb/2025<br>tus ++ACTIVA++<br>00000000000000058 |
|---------------------------------------------------------------------------------------------|-----------------------------------------------------------------|----------------------------------------------------------------------------|-----------------------------------------------------------------|---------------------------------------------------------------------|
| Nombre: Aaron Ab                                                                            | by                                                              |                                                                            |                                                                 | Moneda <mark>QUE</mark>                                             |
| Direc.: GUATEMAL                                                                            | A                                                               |                                                                            | F                                                               | .Apertura: 14/01/2025                                               |
| Tels. :                                                                                     |                                                                 |                                                                            | F                                                               | .Ult.Mov: 14/01/2025                                                |
| Producto.: <mark>AHORR</mark>                                                               | O PLAN CRECI                                                    | ENTE                                                                       | U                                                               | lt.Trx: 1700 DEP                                                    |
| Id. Cliente.: D                                                                             | 2617-50267-0                                                    | Agencia                                                                    | a de Apert.: 099 A                                              | GENCIA CENTRAL                                                      |
| <u>Clase cliente.:</u>                                                                      | PARTICULAR                                                      |                                                                            |                                                                 |                                                                     |
| FIN DE DIA                                                                                  | . 00                                                            | (+) <u>BLOQI</u>                                                           | <u>JEOS</u> Embargo                                             | . 00                                                                |
| CREDITOS DI                                                                                 | 50,000.00                                                       | (+)                                                                        | Pignorado                                                       | 30.00                                                               |
| DEBITOS DIA                                                                                 | . 00                                                            | (-)                                                                        | Transito                                                        | . 00                                                                |
| SALDO LIBRO                                                                                 | 50,000.00                                                       | (+)                                                                        | OTROS                                                           | . 00                                                                |
|                                                                                             |                                                                 |                                                                            |                                                                 |                                                                     |
| BLOQUEOS                                                                                    | 30.00                                                           | (-)                                                                        |                                                                 |                                                                     |
| DISP GIRAR                                                                                  | 49,970.00                                                       | Inter                                                                      | <u>reses</u> Del Período:                                       | . 00                                                                |
|                                                                                             |                                                                 |                                                                            | Acumulados :                                                    | . 00                                                                |
|                                                                                             |                                                                 |                                                                            |                                                                 |                                                                     |
| SLD LIBRETA                                                                                 | 50,000.00                                                       |                                                                            | Devengados:                                                     | . 00                                                                |
|                                                                                             |                                                                 |                                                                            |                                                                 |                                                                     |
| F15=Estatus, F16=                                                                           | Edo.Cta., F1                                                    | 7=Cns. Gra                                                                 | l. F19=Libreta, F2                                              | 0=Clientes, F21=M.Clte                                              |
| ., F22=M.Cta., F23                                                                          | =Datos IVE F                                                    | 24=Perfil                                                                  |                                                                 |                                                                     |
| AYUDA=Texto ayuda                                                                           |                                                                 | F7=En                                                                      | laces F                                                         | 12=Cancelar, F3=Salir                                               |

Banco El Crédito Hipotecario Nacional. Reservados todos los derechos © 2025

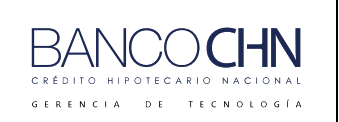

Código: GTE-MAN-239

Versión: 1.0

Página 25 de 43

3. Mostrará la siguiente pantalla donde podrá visualizar los movimientos de la cuenta.

| Sistema de Depósitos<br>CREDITO HIPOTECARIO NA<br>Usuario: LAGARCIAL<br>Cuenta: 10-099-004142-<br>Nombre: Aaron Abby | CIONAL (CH<br><u>Con</u><br><mark>1</mark> Product | <mark>IN)</mark><br>Isulta a Cuen<br>:o: AHORRO PL | <u>tas</u><br>AN CRECIENTE | Fecha:<br>Hora.: | -Byte-<br>16:27:18 |
|----------------------------------------------------------------------------------------------------|----------------------------------------------------|----------------------------------------------------|----------------------------|------------------|--------------------|
| Mes: ENERO Año: 2                                                                                                    | 025                                                |                                                    |                            |                  |                    |
| -Dia-                                                                                                    | EBITOS                                             | Sald                                               | o Inicial:                 |                  | .00<br>Salda       |
| <u>et up frans Ret. D</u>                                                                                            | EBITUS                                             | CREDI                                              | 105                        |                  | Saldo              |
| 14 14 DEP 1                                                                                                    |                                                    | . 00                                               | 50,000.00                  | 50               | ,000.00            |
|                                                                                                    |                                                    |                                                    |                            |                  |                    |
|                                                                                                    |                                                    |                                                    |                            |                  |                    |
|                                                                                                    |                                                    |                                                    |                            |                  |                    |
|                                                                                                    |                                                    |                                                    |                            |                  |                    |
|                                                                                                    |                                                    |                                                    |                            |                  |                    |
|                                                                                                    |                                                    |                                                    |                            |                  |                    |
|                                                                                                    |                                                    |                                                    |                            |                  |                    |
| Total Débitos:                                                                                                    | . 00                                               | No.                                                | Saldo Actual:              |                  | 50,000.00          |
|                                                                                                    |                                                    |                                                    |                            |                  |                    |
| AvPág=Página Siguiente<br>RePág=Página Anterior.                                                                     | . F11=Mas<br>F5                                    | Información,<br>Beneficiari                        | F2=Por Referen<br>o        | cia, F12         | =Cancelar.         |

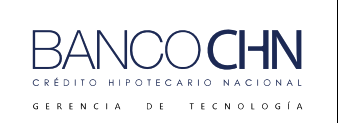

Código: GTE-MAN-239

Versión: 1.0

Página 26 de 43

# PASOS PARA DAR DE BAJA A LA SOLICITUD DE EXONERACIÓN DE PENALIZACIÓN

1. Si el cliente luego de tener autorizado el retiro toma la decisión de ya no realizarlo, se podrá dar de baja al seleccionar la opción "4=Baja".

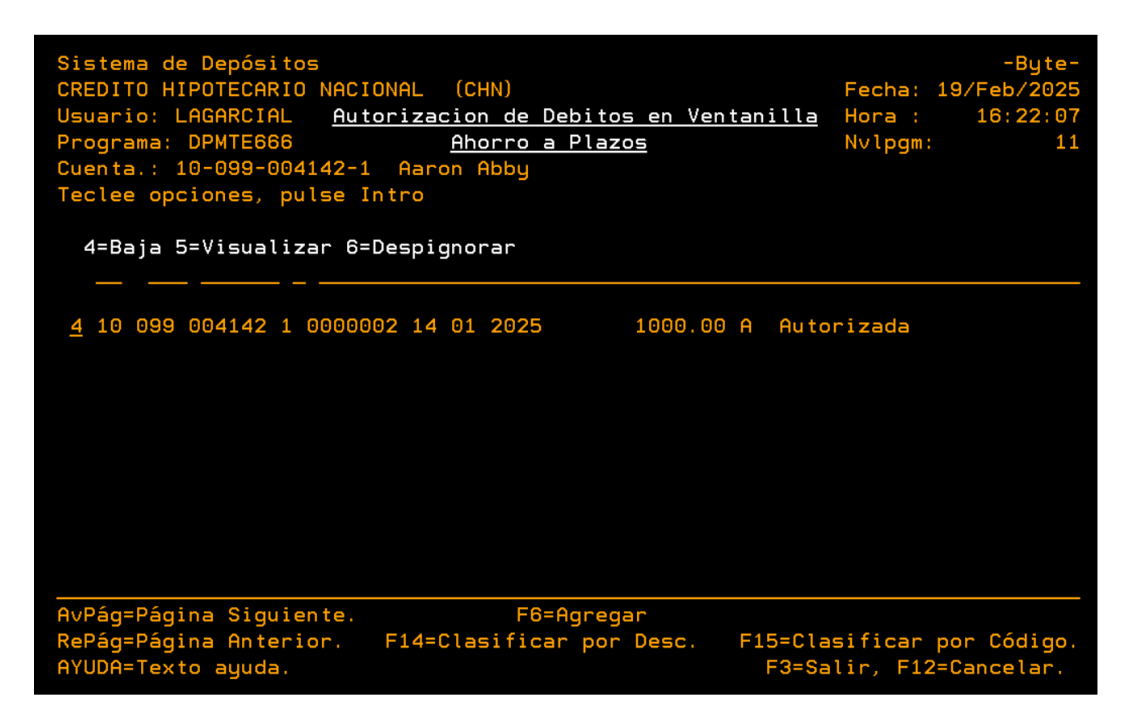

2. Luego mostrará la siguiente pantalla, para eliminar debe presionar F23.

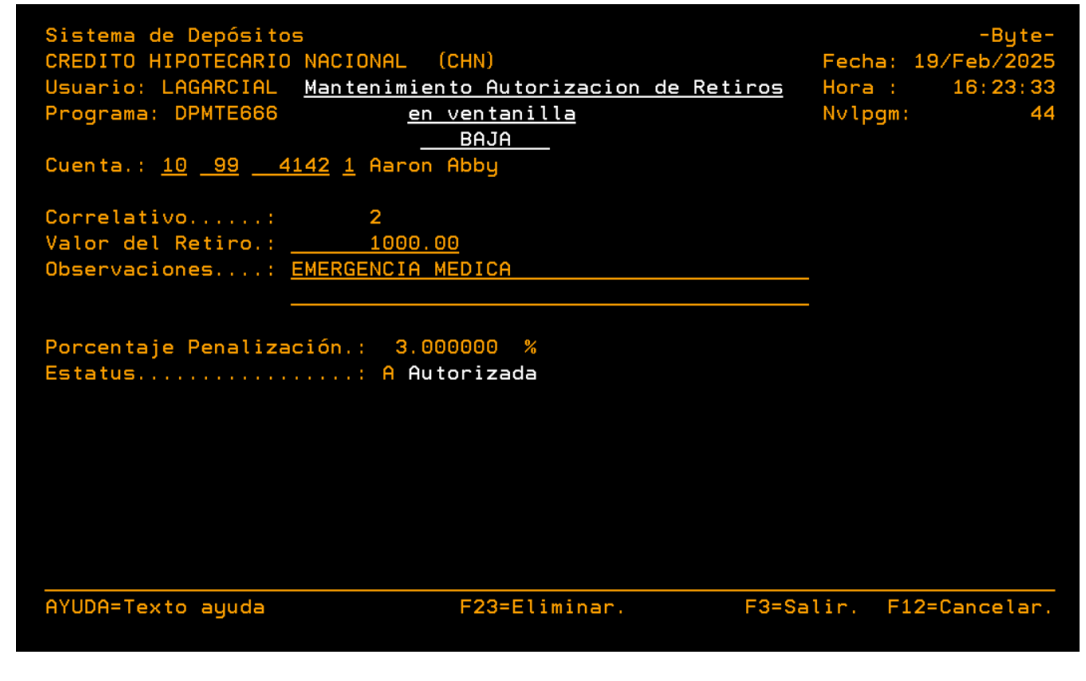

Banco El Crédito Hipotecario Nacional. Reservados todos los derechos © 2025

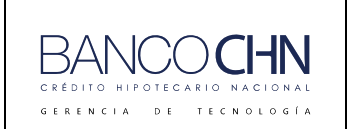

Código: GTE-MAN-239

Versión: 1.0

Página 27 de 43

#### 3. Por estar el monto pignorado no permitirá dar de baja la operación.

| Correlativo: 2<br>Valor del Retiro: 1000.00<br>Observaciones: A Autorizada                                                                                                    |                             | Sistema de Depósito     |                                       | -Ruto-              |
|----------------------------------------------------------------------------------------------------|-----------------------------|-------------------------|---------------------------------------|---------------------|
| Usuario: LAGARCIAL <u>Mantenimiento Autorizacion de Retiros</u><br>Programa: DPMTE666 <u>en ventanilla</u><br><u>BAJA</u><br>Cuenta.: 10 <u>99 4142</u> 1 Aaron Abby<br>Correlativo: <u>2</u><br>Valor del Retiro.: <u>10000.00</u><br>Observaciones: <u>EMERGENCIA MEDICA</u><br>Porcentaje Penalización.: <u>3.000000</u> %<br>Estatus: A Autorizada |                             | CREDITO HIPOTECARIO     | NACIONAL (CHN)                        | Fecha: 19/Feb/2025  |
| Programa: DPMTE666 <u>en ventanilla</u><br><u>BAJA</u><br>Cuenta.: <u>10</u> <u>99</u> <u>4142</u> <u>1</u> Aaron Abby<br>Correlativo: <u>2</u><br>Valor del Retiro.: <u>1000.00</u><br>Observaciones: <u>EMERGENCIA MEDICA</u><br>Porcentaje Penalización.: <u>3.000000</u> <u>%</u><br>Estatus: A Autorizada                                         |                             | Usuario: LAGARCIAL      | Mantenimiento Autorizacion de Retiros | Hora : 16:23:33     |
| BAJA<br>Cuenta.: 10 99 4142 1 Aaron Abby<br>Correlativo: 2<br>Valor del Retiro.: 1000.00<br>Observaciones: EMERGENCIA MEDICA<br>Porcentaje Penalización.: 3.000000 %<br>Estatus: A Autorizada                                                                                                    |                             | Programa: DPMTE666      | <u>en ventanilla</u>                  | Nvlpgm: 44          |
| Cuenta.: <u>10 99 4142 1</u> Aaron Abby<br>Correlativo: 2<br>Valor del Retiro.: <u>1000.00</u><br>Observaciones: <u>EMERGENCIA MEDICA</u><br>Porcentaje Penalización.: <u>3.000000 %</u><br>Estatus: A Autorizada                                                                                                    |                             |                         | BAJA                                  | . 2                 |
| Correlativo: 2<br>Valor del Retiro.: <u>1000.00</u><br>Observaciones: <u>EMERGENCIA MEDICA</u><br>Porcentaje Penalización.: 3.000000 %<br>Estatus: A Autorizada                                                                                                    |                             | Cuenta.: <u>10 99 4</u> | <u>1142</u> <u>1</u> Aaron Abby       |                     |
| Valor del Retiro.: <u>1000.00</u><br>Observaciones: <u>EMERGENCIA MEDICA</u><br>Porcentaje Penalización.: 3.000000 %<br><u>Estatus: A Autorizada</u>                                                                                                    |                             | Correlativo:            | 2                                     |                     |
| Observaciones: <u>EMERGENCIA MEDICA</u><br>Porcentaje Penalización.: 3.000000 %<br>Estatus: A Autorizada                                                                                                    |                             | Valor del Retiro.:      | 1000.00                               |                     |
| Porcentaje Penalización.: 3.000000 %<br>Estatus: A Autorizada                                                                                                    |                             | Observaciones:          | EMERGENCIA MEDICA                     | _                   |
| Porcentaje Penalización.: 3.000000 %<br>Estatus A Autorizada                                                                                                    |                             |                         |                                       | _                   |
| a X II<br>SG-72 Posee Saldo Pignorado                                                                                                    |                             | Percentaio Penaliza     |                                       |                     |
| a X II<br>SG-72 Posee Saldo Pignorado                                                                                                    |                             | For centaje Fenatiza    | : A Autorizada                        |                     |
| a X II<br>SG-72 Posee Saldo Pignorado                                                                                                    |                             |                         |                                       |                     |
|                                                                                                    | GG-72 Posee Saldo Pignorado |                         |                                       |                     |
|                                                                                                    |                             |                         |                                       |                     |
| AYUDA=Texto ayuda F23=Eliminar. F3=Salir. F12=Cancelar.                                                                                                    |                             | AYUDA=Texto ayuda       | F23=Eliminar. F3=S                    | alir. F12=Cancelar. |
|                                                                                                    |                             |                         | 09.40                                 | 21                  |
| 56-72 Poses Saldo Pignorado                                                                                                    | SG-72 Posee Saldo Pignorado |                         | 0970                                  | 21                  |

3.1 Para realizar la baja de la operación debe realizar primero la despignoración (ver pasos para despignorar en la página 40) y luego continuar con el proceso presionar F23 para eliminar la solicitud.

| Sistema de Depósitos<br>CREDITO HIPOTECARIO NACIONAL (CHN)<br>Usuario: LAGARCIAL <u>Autorizacion de Debitos en Ven</u><br>Programa: DPMTE666 <u>Ahorro a Plazos</u><br>Cuenta.: 10-099-004142-1 Aaron Abby<br>Teclee opciones, pulse Intro<br>4=Baja 5=Visualizar 6=Despignorar | -Byte-<br>Fecha: 19/Feb/2025<br>Itanilla Hora : 16:20:25<br>Nvlpgm: 11 |
|----------------------------------------------------------------------------------------------------|------------------------------------------------------------------------|
| _ 10 099 004142 1 0000002 14 01 2025 1000.00                                                                                                    | ) A Autorizada                                                         |
| AvPág=Página Siguiente. F6=Agregar<br>RePág=Página Anterior. F14=Clasificar por Desc.<br>AYUDA=Texto ayuda.                                                                                                    | F15=Clasificar por Código.<br>F3=Salir, F12=Cancelar.                  |

Banco El Crédito Hipotecario Nacional. Reservados todos los derechos © 2025

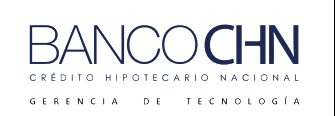

Código: GTE-MAN-239

Versión: 1.0

Página 28 de 43

## POSIBLES ERRORES AL SOLICITAR EXONERACIÓN DE PENALIZACIÓN

Por lo anterior, se describen escenarios de solicitud de exoneración de penalización que es importante tomar en cuenta, los cuales se detallan a continuación:

#### Aportes mínimos

Si al momento de solicitar un retiro anticipado se encuentra entre el mes 1 o 12, el sistema no permitirá la excepción, se mostrará el siguiente error "1-No aplica no tiene los aportes mínimos" (solo permitirá los 2 casos de excepción).

|                                           | Sistema de Depósitos     |                                 |                            | -Byte-             |
|-------------------------------------------|--------------------------|---------------------------------|----------------------------|--------------------|
|                                           | CREDITO HIPOTECARIO      | NACIONAL (CHN)                  |                            | Fecha: 19/Feb/2025 |
|                                           | Usuario: LAGARCIAL       | Mantenimiento Auto              | <u>rizacion de Retiros</u> | Hora : 12:07:57    |
|                                           | Programa: DPMTE666       | en vent                         | anilla                     | Nvlpgm: 22         |
|                                           |                          | AL                              | .TA                        |                    |
|                                           | Cuenta.: <u>10 99 41</u> | . <u>42</u> <u>1</u> Aaron Abby |                            |                    |
|                                           | Correlativo: 0           | 000002                          |                            |                    |
|                                           | Valor del Retiro.: _     | 1000.00                         |                            |                    |
|                                           | Observaciones: <u>P</u>  | OR COMPRA DE AUTO               |                            |                    |
|                                           |                          |                                 |                            |                    |
|                                           | Porcentaie Penalizad     | ión.: 3.000000 %                |                            |                    |
|                                           | Estatus                  | : A                             |                            |                    |
|                                           |                          |                                 |                            |                    |
| a X II                                    |                          |                                 |                            |                    |
| 1- No aplica no tiene los aportes mínimos | Motivo Exoneración:      | <u>6</u> Compra de Veh          | iculos                     |                    |
|                                           |                          |                                 |                            |                    |
|                                           |                          |                                 |                            |                    |
|                                           |                          |                                 |                            |                    |
|                                           |                          |                                 |                            |                    |
|                                           | AYUDA=Texto ayuda        | F4=Lista                        | F10=Confirmar              | F12=Cancelar.      |
|                                           |                          |                                 |                            |                    |
|                                           |                          |                                 |                            |                    |
| a × II                                    |                          |                                 | 17/02                      | 22                 |
| 1- No aplica no tiene los aportes m       | ínimos                   |                                 |                            |                    |

#### Plazo vencido

Si el cliente tiene una cuenta creciente de 12 meses, pero al momento de solicitar un retiro anticipado se encuentra en el mes 13 o más, al seleccionar exoneración de penalización se mostrará el siguiente error "Venció plazo no aplica penalización".

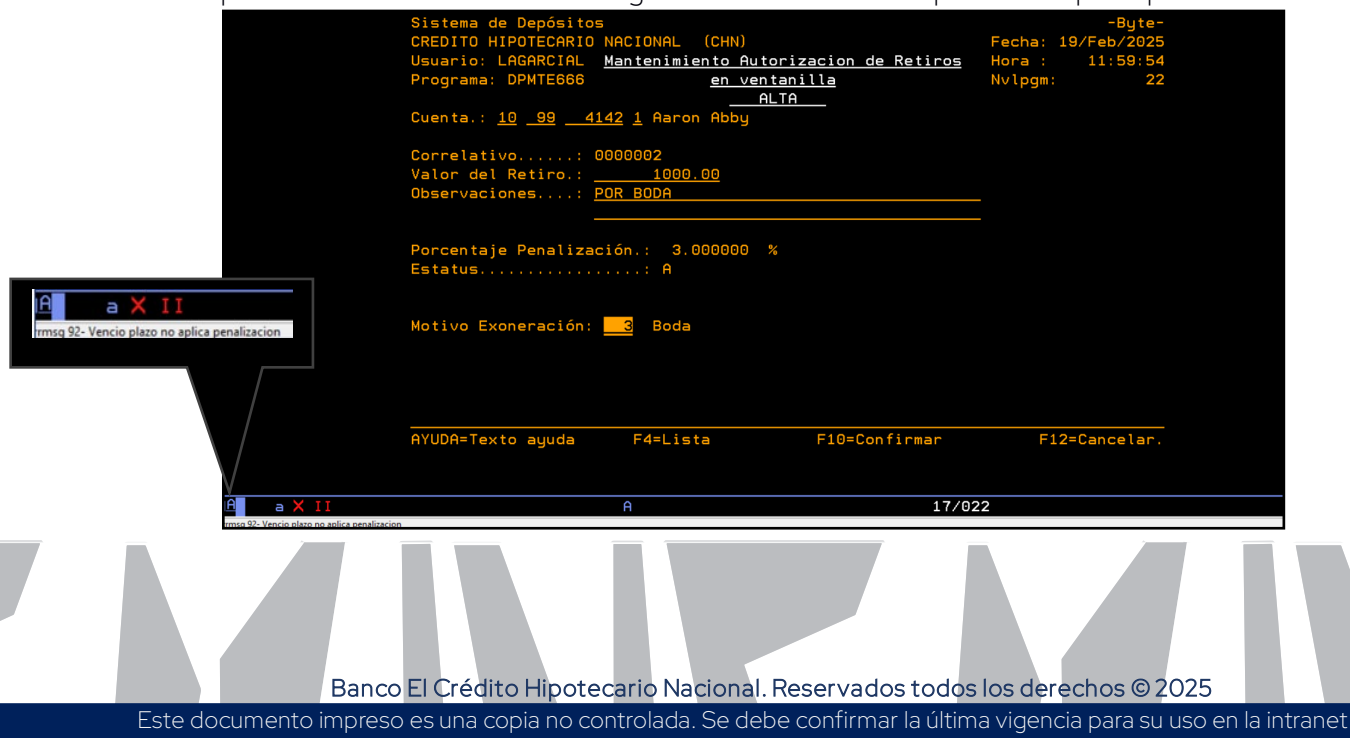

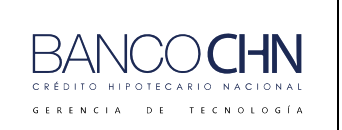

Código: GTE-MAN-239

Versión: 1.0

Página 29 de 43

# RETIRO CON EXONERACIÓN DE PENALIZACIÓN TRANSACCIÓN 1600 RETIRO DE AHORRO CUENTA CORRIENTE

1. Esta transacción se utiliza para realizar el retiro correspondiente, previo se ha solicitado una exoneración de penalización, luego debe presionar enter.

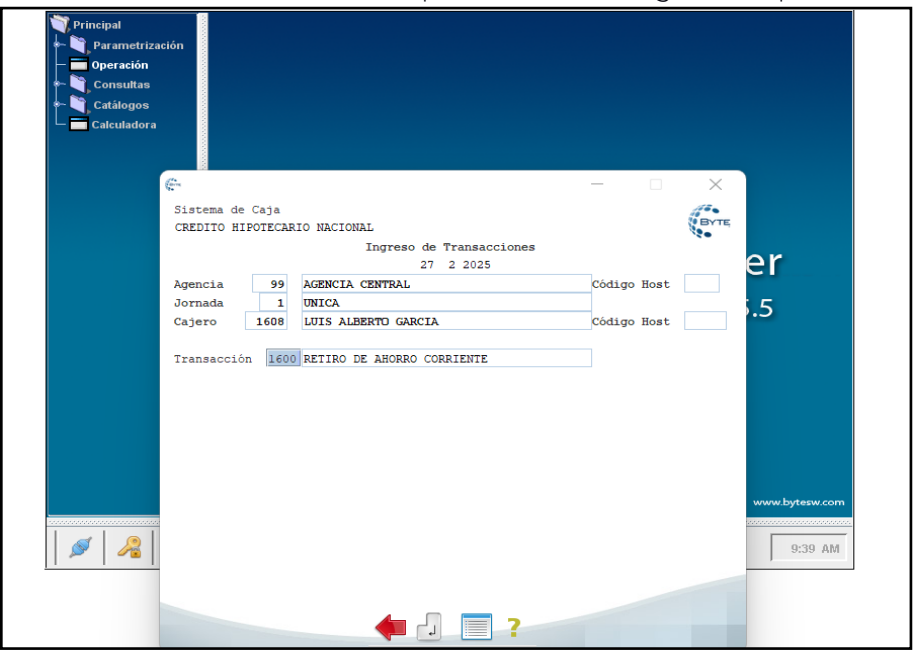

2. Mostrará la siguiente pantalla, para confirmar el retiro debe presionar F10 o 🧟.

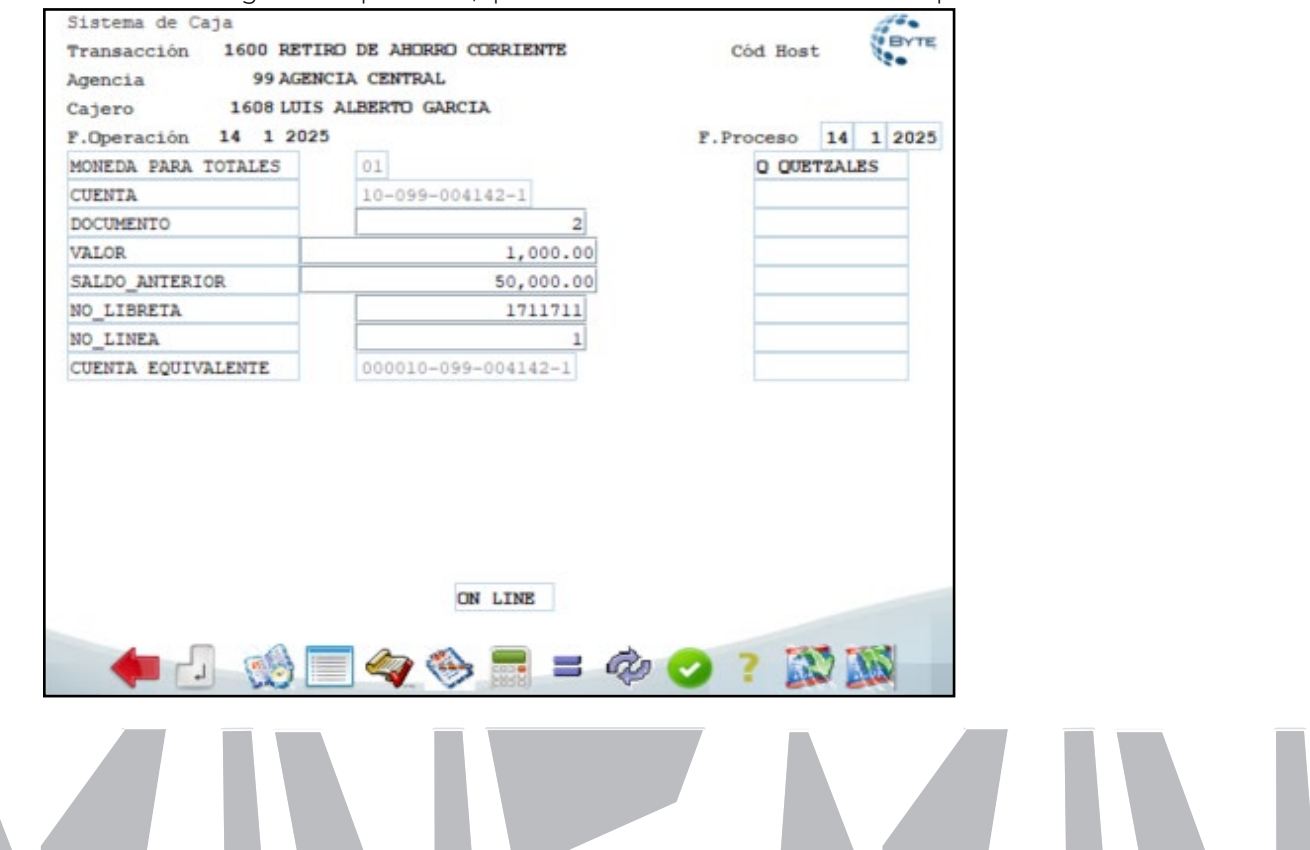

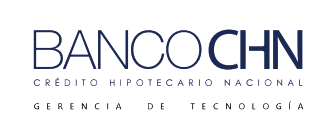

Código: GTE-MAN-239

Versión: 1.0

Página 30 de 43

#### 3. Se mostrará la transacción aprobada.

| -                       |                         | 19 <del>-</del> 19 | ×         |
|-------------------------|-------------------------|--------------------|-----------|
| Sistema de Caja         |                         |                    | 100       |
| Transacción 1600 RETI   | IRO DE AHORRO CORRIENTE | Cód Host           | t BYTE    |
| Agencia 99 AGEN         | ICIA CENTRAL            |                    |           |
| Cajero 1608 LUIS        | ALBERTO GARCIA          |                    |           |
| F.Operación 14 1 202    | 5                       | F. Proceso         | 14 1 2025 |
| MONEDA PARA TOTALES     | 01                      | Q QUE              | TZALES    |
| CUENTA                  | 10-099-004142-1         |                    |           |
| DOCUMENTO               | 2                       |                    |           |
| VALOR                   |                         |                    | 1         |
| SALDO ANTE              |                         | ×                  |           |
| NO LIBRETA              |                         |                    |           |
| NO LINEA                |                         |                    |           |
| CUENTA FOR AARON ABBY   |                         |                    |           |
| COLUMN DEC MUNICIPALITY | Anrohado 421414         |                    |           |
|                         | Aprobado 421414         |                    |           |
|                         | 🕘 🛞 🖬 🐴                 |                    |           |
|                         |                         |                    |           |
|                         |                         |                    |           |
|                         |                         |                    |           |
|                         | ON LINP                 |                    |           |
|                         | ON LINE                 |                    |           |
|                         |                         |                    | -         |
|                         | = 🧠 🛞 = 4               | b 💙 ? 🔝            | 7 10      |
|                         |                         | -                  | COLONGE L |

4. continuación, desglose de efectivo. А mostrará el se e × í . Sistema de Caja BYTE Transacción 6001 DESGLOSE DE EFECTIVO Cód Host Agencia 99 AGENCIA CENTRAL 1608 LUIS ALBERTO GARCIA Cajero F.Operación 14 1 2025 F.Proceso 14 1 2025 10-099-004142-1 CUENTA DOCUMENTO 2 1,000.00 VALOR EFECTIVO 1,000.00 CHEQUES CAJA 0.00 DEPOSITO CUENTA 0.00 PAGO PRESTAMO 0.00 PAGO TAR CREDITO 0.00 PAG\_SEGURO 0.00 PAG\_FIANZA 0.00 COMPRA\_MON\_EXT 0.00 OTROS 0.00 TOTAL 0.00 MONEDA PARA TOTALES **QUETZALES** TASA CAMBIO IVE ON LINE 27 M ۲ Q

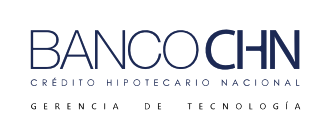

Código: GTE-MAN-239

Versión: 1.0

Página 31 de 43

#### 5. Se mostrará la transacción aprobada.

| Sistema de Caja<br>Transacción 6001 DES<br>Agencia 99 AGE                                               | GLOSE DE EFECTIVO<br>NCIA CENTRAL | Cód Host            |
|----------------------------------------------------------------------------------------------------|-----------------------------------|---------------------|
| Cajero 1608 LUI                                                                                         | S ALBERTO GARCIA                  |                     |
| F.Operación 14 1 20                                                                                     | 25                                | F.Proceso 14 1 2025 |
| CUENTA                                                                                                  | 10-099-004142-1                   |                     |
| DOCUMENTO                                                                                               | 2                                 |                     |
| VALOR                                                                                                   | 1,000.00                          |                     |
| CHEQUES CA<br>DEPOSITO C<br>PAGO PREST<br>PAGO_TAR_C<br>PAG_SEGURC<br>PAG_FIANZA<br>COMPRA_MON<br>OTROS | Aprobado 323333                   | ×                   |
| TOTAL                                                                                                   | 0.00                              |                     |
| MONEDA PARA TOTALES                                                                                     | 01                                | Q QUETZALES         |
| TASA CAMBIO IVE                                                                                         |                                   |                     |
|                                                                                                    | ON LINE                           |                     |

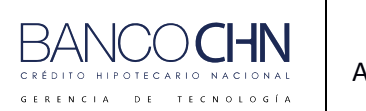

Código: GTE-MAN-239

Versión: 1.0

Página 32 de 43

#### Consulta el retiro con exoneración de penalización

En la siguiente consulta de cuenta en el sistema Byte se muestra la información de la cuenta, podrá visualizar el débito realizado y la penalización pignorada a la espera que el cliente presente la documentación correspondiente que ampare la solicitud aprobada (60 días), luego puede presionar F22 para ver el movimiento de la cuenta.

| Sistema de Depósitos <u>Consu</u>         | <u>lta Principal de Cuentas</u>                      | -Byte-                                    |
|-------------------------------------------|------------------------------------------------------|-------------------------------------------|
| CREDITO HIPOTECARIO NACIONAL              | (CHN)                                                | Fecha: 19/Feb/2025                        |
| <mark>No. de Cuenta:</mark> 10-099-004142 | <mark>-1</mark> Func. Resp.: 0385 LUI S <sup>+</sup> | tatus ++ACTIVA++                          |
| Cta.IBAN GT38 CHNA 0102 0000              | 1009 9004 1421 Clte                                  | <ol> <li>000000000000000000058</li> </ol> |
| Nombre: Aaron Abby                        |                                                      | Moneda <mark>QUE</mark>                   |
| Direc.: GUATEMALA                         |                                                      | F.Apertura: 14/01/2025                    |
| Tels. :                                   |                                                      | F.Ult.Mov: 14/01/2025                     |
| Producto.: AHORRO PLAN CRECI              | ENTE                                                 | Ult.Trx: 1600 RET                         |
| Id. Cliente.: D 2617-50267-0              | Agencia de Apert.: 099                               | AGENCIA CENTRAL                           |
| <u>Clase cliente.:</u> PARTICULAR         |                                                      |                                           |
| FIN DE DIA .00                            | (+) <u>BLOQUEOS</u> Embargo                          | . 00                                      |
| CREDITOS DI 50,000.00                     | (+) Pignorado                                        | 30.00                                     |
| DEBITOS DIA <u>1,000.00</u>               | (-) Transito                                         | . 00                                      |
| SALDO LIBRO 49,000.00                     | (+) OTROS                                            | . 00                                      |
|                                           |                                                      |                                           |
| BLOQUEOS 30.00                            | (-)                                                  |                                           |
| DISP GIRAR 48,970.00                      | <u>Intereses</u> Del Período                         | b: .00                                    |
|                                           | Acumulados                                           | : .00                                     |
|                                           |                                                      |                                           |
| SLD LIBRETA 49,000.00                     | Devengados:                                          | . 00                                      |
|                                           |                                                      |                                           |
| F15=Estatus, F16=Edo.Cta., F1             | 7=Cns. Gral. F19=Libreta, F                          | -20=Clientes, F21=M.Clte                  |
| , F22=M.Cta., F23=Datos IVE F             | 24=Perfil                                            |                                           |
| AYUDA=Texto ayuda.                        | F7=Enlaces                                           | F12=Cancelar, F3=Salir                    |

Mostrará la siguiente pantalla donde podrá visualizar los movimientos de la cuenta y al presionar F11 podrá visualizar el detalle.

|               | 1         |                                                                                                    |                          |                |          |           |           |
|---------------|-----------|----------------------------------------------------------------------------------------------------|--------------------------|----------------|----------|-----------|-----------|
| Sistema de De | epósitos  |                                                                                                    |                          |                |          |           | -Byte-    |
| CREDITO HIPO  | TECARIO N | ACIONAL                                                                                                    | (CHN)                    |                |          | Fecha:    |           |
| Usuario: LAG  | ARCIAL    |                                                                                                    | <u>Consulta a</u>        | <u>Cuentas</u> |          | Hora.:    | 16:53:08  |
| Cuenta: 10-09 | 99-004142 | 2-1 Produ                                                                                                    | <mark>lcto:</mark> AHORR | O PLAN CREC    | IENTE    |           |           |
| Nombre: Aaron | n Abby    |                                                                                                    |                          |                |          |           |           |
| Mes: ENERO    | Año:      | 2025                                                                                                    |                          |                |          |           |           |
| -Día-         |           |                                                                                                    |                          | Saldo Inicia   | al:      |           | . 00      |
| Ef Op Trans   | Ref.      | DEBITOS                                                                                                    | C                        | REDITOS        |          |           | Saldo     |
|               |           |                                                                                                    |                          |                |          |           |           |
| 14 14 DEP     | 1         |                                                                                                    | . 00                     | 50,00          | 0.00     | 50,       | 000.00    |
| 14 14 RET     | 2         | 1                                                                                                    | . 000. 00                |                | .00      | 49.       | 000.00    |
|               |           | -                                                                                                    |                          |                |          |           |           |
|               |           |                                                                                                    |                          |                |          |           |           |
|               |           |                                                                                                    |                          |                |          |           |           |
|               |           |                                                                                                    |                          |                |          |           |           |
|               |           |                                                                                                    |                          |                |          |           |           |
|               |           |                                                                                                    |                          |                |          |           |           |
|               |           |                                                                                                    |                          |                |          |           |           |
|               |           |                                                                                                    |                          |                |          |           |           |
| T             |           | 4 000 /                                                                                                    |                          |                | <u> </u> |           | 40,000,00 |
| lotal Debitos | 5:        | 1,000.0                                                                                                    | 90 NO.                   | 1 Saldo        | Hctual:  |           | 49,000.00 |
|               |           |                                                                                                    |                          |                |          |           |           |
|               |           |                                                                                                    |                          |                |          |           |           |
| AvPág=Página  | Siguient  | te. F11=Ma                                                                                                    | as Informac              | ión, F2=Por    | Referenc | cia, F12= | Cancelar. |
| RePág=Página  | Anterior  | 1. Sec. 1. Sec. 1. Sec | F5=Benefic               | iario          |          |           |           |
|               |           |                                                                                                    |                          |                |          |           |           |
|               |           |                                                                                                    |                          |                |          | -         |           |

Banco El Crédito Hipotecario Nacional. Reservados todos los derechos © 2025

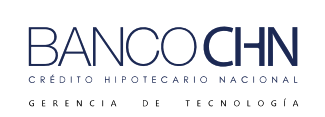

Código: GTE-MAN-239

Versión: 1.0

Página 33 de 43

Al visualizar la siguiente pantalla se muestra el retiro y el estatus de operada.

| Sistema de Depósitos<br>CREDITO HIPOTECARIO NACIONAL (CHN)<br>Usuario: LAGARCIAL <u>Mantenimiento Autoriz</u><br>Programa: DPMTE666 <u>en ventanilla</u><br><u>CONSULTA</u><br>Cuenta.: <u>10 99 4142 1</u> Aaron Abby<br>Correlativo: 2<br>Valor del Retiro.: <u>1000.00</u><br>Observaciones: <u>EMERGENCIA MEDICA</u> | <u>zacion de Retiros</u><br>2 | -Byte-<br>Fecha: 19/Feb/2025<br>Hora : 16:56:22<br>Nvlpgm: 55 |
|----------------------------------------------------------------------------------------------------|-------------------------------|---------------------------------------------------------------|
| Fecha Máxima de Despignoración por penali                                                                                                    | zación: 15 03 2025            |                                                               |
| Porcentaje Penalización.: 3.000000 %                                                                                                    | Valor Retirado.:              | 1000.00                                                       |
| Estatus O Operada                                                                                                    | Valor Pignorado.:             | 30.00                                                         |
|                                                                                                    | <u>Información de De</u>      | <u>spignoración</u>                                           |
| Valor Real a Retirar: 1000.00                                                                                                    | Agencia: 000                  |                                                               |
| Valor Penalización: 30.00                                                                                                    | Cajero.: 00000                |                                                               |
| Fecha Maxima Despignoración 15 03 2025                                                                                                    | Usuario:                      |                                                               |
| Exonerada SI                                                                                                    | Fecha: 00 00 0000             | 000000                                                        |
| Motivo Exoneración: 001 Emergencia Medica                                                                                                    | a (Accidente, Enferme         | dad u otros)Familiar                                          |
| Tercer Grado Consanguidad o Áfinidad                                                                                                    |                               |                                                               |
| AYUDA=Texto ayuda                                                                                                    |                               | F12=Cancelar.                                                 |

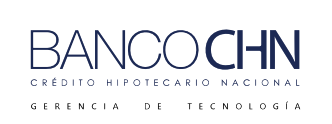

Código: GTE-MAN-239

Versión: 1.0

Página 34 de 43

# RETIRO CON PLAZO NO VENCIDO TRANSACCIÓN 1600 RETIRO DE AHORRO CUENTA CORRIENTE

Sin solicitar autorización de exoneración de penalización.

1. El cliente se dirige directamente a ventanilla, el sistema le debitará automáticamente el porcentaje por penalización del retiro, antes del vencimiento. En la certificación se mostrará el valor de la penalización.

Nota importante: si la cuenta no es mayor a 12 meses no le permitirá realizar el retiro, solo si el plazo sea mayor a 12 meses.

| ife<br>leven<br>te                                                              |                                                             | —         |           |
|---------------------------------------------------------------------------------|-------------------------------------------------------------|-----------|-----------|
| Sistema de Caja<br>Transacción 1600 RETI<br>Agencia 99 AGEN<br>Cajero 1608 LUIS | IRO DE AHORRO CORRIENTE<br>NCIA CENTRAL<br>5 ALBERTO GARCIA | Cód Hos   | t BYTE    |
| F.Operación 14 1 202                                                            | 5                                                           | F.Proceso | 14 1 2025 |
| MONEDA PARA TOTALES                                                             | 01                                                          | Q QUE     | TZALES    |
| CUENTA                                                                          | 10-099-004142-1                                             |           |           |
| DOCUMENTO                                                                       | 3                                                           |           |           |
| VALOR                                                                           | 970.00                                                      |           |           |
| SALDO_ANTERIOR                                                                  | 49,000.00                                                   |           |           |
| NO_LIBRETA                                                                      | 1711711                                                     |           |           |
| NO_LINEA                                                                        | 1                                                           |           |           |
| CUENTA EQUIVALENTE                                                              | 000010-099-004142-1                                         |           |           |
|                                                                                 | ON LINE                                                     |           |           |
|                                                                                 | - <b>(</b> )                                                | 0 7       | 100       |
|                                                                                 |                                                             | •••       | an Sami   |

Banco El Crédito Hipotecario Nacional. Reservados todos los derechos © 2025

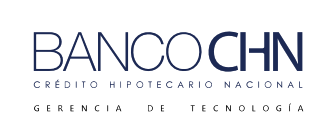

Código: GTE-MAN-239

Versión: 1.0

Página 35 de 43

2. En la siguiente pantalla se muestra aprobada la transacción de retiro.

| refer<br>annual<br>be                                                                                |                                                                   | - 🗆 X       |
|----------------------------------------------------------------------------------------------------|-------------------------------------------------------------------|-------------|
| Sistema de Caja<br>Transacción 1600 RET<br>Agencia 99 AGE<br>Cajero 1608 LUI<br>F. Operación 14 1 20 | TRO DE AHORRO CORRIENTE<br>NCIA CENTRAL<br>S ALBERTO GARCIA<br>25 | Cód Host    |
| MONEDA PARA TOTALES                                                                                  | 01                                                                | Q QUETZALES |
| CUENTA                                                                                               | 10-099-004142-1                                                   |             |
| DOCUMENTO                                                                                            | 3                                                                 |             |
| SALDO_ANTE<br>NO_LIBRET#<br>NO_LINEA<br>CUENTA EQU AARON ABBY                                        | Aprobado 881311                                                   |             |
|                                                                                                    | ON LINE                                                           |             |
| -                                                                                                    | 🗏 🔌 🎨 🚍 = 🍕                                                       | > 🗸 ? 🔊 💓   |

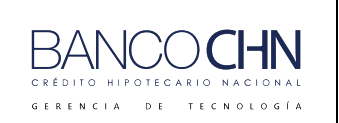

Código: GTE-MAN-239

Versión: 1.0

Página 36 de 43

#### Consultar el retiro con plazo no vencido

Al realizar una consulta de cuenta, podrá visualizar el retiro realizado y el monto de la penalización, para visualizar los movimientos de la cuenta seleccione F22.

| Sistema de Depósi<br>CREDITO HIPOTECAR<br><mark>No. de Cuenta:</mark> 1 | <mark>tos <u>Cons</u><br/>IO NACIONAL<br/>0-099-004142</mark> | alta Prin<br>(CHN)<br>2-1 <mark>Func</mark> . | cipal de<br>Resp.: | <u>e Cuentas</u><br>0385 LUI Stat | Fecha: 1<br>tus ++AC | -Byte-<br>19/Feb/2025<br>CTIVA++ |
|-------------------------------------------------------------------------|---------------------------------------------------------------|-----------------------------------------------|--------------------|-----------------------------------|----------------------|----------------------------------|
| Cta.IBAN GT38 CH                                                        | NA 0102 0000                                                  | 0 1009 90                                     | 04 1421            | Clte.                             | 0000000              | 00000000058                      |
| Nombre: Aaron Abl                                                       | by                                                            |                                               |                    |                                   | Mone                 | eda <mark>QUE</mark>             |
| Direc.: GUATEMAL                                                        | A                                                             |                                               |                    | F.                                | Apertura:            | 14/01/2025                       |
| Tels. :                                                                 |                                                               |                                               |                    | F.                                | Ult.Mov:             | 14/01/2025                       |
| Producto.: <mark>AHORR</mark>                                           | O PLAN CRECI                                                  | ENTE                                          |                    | UI                                | lt.Trx:              | 1690 NDAH                        |
| Id. Cliente.: D                                                         | 2617-50267-0                                                  | ) Agen                                        | cia de f           | Apert.: 099 AC                    | GENCIA CENT          | RAL                              |
| <u>Clase cliente.:</u>                                                  | PARTICULAR                                                    |                                               |                    |                                   |                      |                                  |
| FIN DE DIA                                                              | . 00                                                          | (+) <u>BL</u>                                 | .0QUEOS            | Embargo                           |                      | . 00                             |
| CREDITOS DI                                                             | 50,000.00                                                     | (+)                                           |                    | Pignorado                         |                      | 30.00                            |
| DEBITOS DIA                                                             | 1,999.10                                                      | (-)                                           |                    | Transito                          |                      | . 00                             |
| SALDO LIBRO                                                             | 48,000.90                                                     | (+)                                           |                    | OTROS                             |                      | . 00                             |
|                                                                         |                                                               |                                               |                    |                                   |                      |                                  |
| BLOQUEOS                                                                | 30.00                                                         | (-)                                           |                    |                                   |                      |                                  |
| DISP GIRAR                                                              | 47,970.90                                                     | In                                            | tereses            | Del Período:                      |                      | . 00                             |
|                                                                         |                                                               |                                               |                    | Acumulados :                      |                      | . 00                             |
|                                                                         |                                                               |                                               |                    |                                   |                      |                                  |
| SLD LIBRETA                                                             | 48,030.00                                                     |                                               |                    | Devengados:                       |                      | . 00                             |
|                                                                         |                                                               |                                               |                    |                                   |                      |                                  |
| F15=Estatus, F16=                                                       | Edo.Cta., F1                                                  | l7=Cns. G                                     | iral. F19          | 9=Libreta, F20                    | )=Clientes,          | F21=M.Clte                       |
| ., F22=M.Cta., F23                                                      | =Datos IVE F                                                  | 24=Perfi                                      | 1                  |                                   |                      |                                  |
| AYUDA=Texto ayuda                                                       |                                                               | F7=                                           | Enlaces            | F1                                | 2=Cancelar           | r, F3=Salir                      |

Mostrará la siguiente pantalla donde podrá visualizar los movimientos de la cuenta, los retiros realizados y el monto por la penalización.

| Sistema de D<br>CREDITO HIPO<br>Usuario: LAG<br>Cuenta: 10-0<br>Nombre: Aaro | epósitos<br>TECARIO N<br>ARCIAL<br>99-004142<br>n Abby | ACIONAL (CHN)<br><u>Consu</u><br>-1 Producto: | <u>lta a Cuent</u><br>AHORRO PLA | <u>as</u><br>N CRECIENTE       | Fecha:<br>Hora.:         | -Byte-<br>17:13:37                   |
|------------------------------------------------------------------------------|--------------------------------------------------------|-----------------------------------------------|----------------------------------|--------------------------------|--------------------------|--------------------------------------|
| Mes: ENERO                                                                   | Año:                                                   | 2025                                          | Saldo                            | Inicial                        |                          | 00                                   |
| <u>Ef Op Trans</u>                                                           | Ref.                                                   | DEBITOS                                       |                                  | <u>OS</u>                      |                          | <u>Saldo</u>                         |
| 14 14 DEP<br>14 14 RET<br>14 14 RET<br>14 14 RET<br>14 14 NDAH               | 1<br>2<br>3<br>25119                                   | 1,000.<br>970.<br>29.                         | 00<br>00<br>00<br>10             | 50,000.00<br>.00<br>.00<br>.00 | 50,<br>49,<br>48,<br>48, | 000.00<br>000.00<br>030.00<br>000.90 |
| Total Débito                                                                 | 5:                                                     | 1,999.10 N                                    | <mark>lo.</mark> 3               | Saldo Actual:                  |                          | 48,000.90                            |
| AvPág=Página<br>RePág=Página                                                 | Siguient<br>Anterior                                   | e. F11=Mas In<br>. F5=8                       | formación,<br>Beneficiario       | F2=Por Referenc                | :ia, F12=                | Cancelar.                            |

Banco El Crédito Hipotecario Nacional. Reservados todos los derechos © 2025

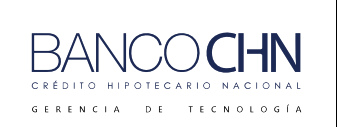

Código: GTE-MAN-239

Versión: 1.0

Página 37 de 43

# RETIRO CON PLAZO VENCIDO TRANSACCIÓN 1600 RETIRO DE AHORRO CUENTA CORRIENTE

Sin solicitar autorización de exoneración de penalización.

1. El cliente se dirige directamente a ventanilla, pero el plazo ya está vencido; por esta razón el sistema no realizará ninguna penalización por el retiro.

| Sistema de Caja<br>Transacción 1600 RET | IRO DE AHORRO CORRIENTE | Cód Host  | 100       | BYTE |
|-----------------------------------------|-------------------------|-----------|-----------|------|
| Agencia 99 AGE                          | NCIA CENTRAL            |           |           |      |
| E Operación 14 1 202                    | 5 ALDERTO GARCIA        | F Proceso | 14 1      | 2025 |
| MONEDA PARA TOTALES                     | 01                      | O OUR     | TZALES    | 2025 |
| CUENTA                                  | 10-099-004142-1         | 0.000     | - urtuers |      |
| DOCUMENTO                               | 8                       |           |           |      |
| VALOR                                   | 200.00                  |           |           |      |
| SALDO_ANTERIOR                          | 48,030.00               |           |           |      |
| NO_LIBRETA                              | 1711711                 |           |           |      |
| NO_LINEA                                | 1                       |           |           |      |
| CUENTA EQUIVALENTE                      | 000010-099-004142-1     |           |           |      |
| CUENTA EQUIVALENTE                      | 000010-099-004142-1     |           |           |      |
|                                         | ON LINE                 |           |           |      |
|                                         | <b>=</b> 🥎 🌭 💻 = 🧄      | ⊘ ? 🕅     | 3         | 3    |

2. Luego mostrará que la transacción fue aprobada.

| Sistema de Caja<br>Transacción 1600 RET<br>Agencia 99 AGEI | IRO DE AHORRO CORRIENTE<br>NCIA CENTRAL | Cód Hos    | t      | IVTE |
|------------------------------------------------------------|-----------------------------------------|------------|--------|------|
| Cajero 1608 LUIS                                           | S ALBERTO GARCIA                        |            |        |      |
| F.Operación 14 1 202                                       | 5                                       | F. Proceso | 14 1 2 | 2025 |
| MONEDA PARA TOTALES                                        | 01                                      | Q QUE      | TZALES |      |
| CUENTA                                                     | 10-099-004142-1                         |            |        |      |
| DOCUMENTO                                                  | 8                                       |            |        | 1    |
| VALOR                                                      |                                         |            |        |      |
| SALDO_ANTE                                                 |                                         | ×          |        |      |
| NO_LIBRETA                                                 |                                         |            |        | 1    |
| NO_LINEA                                                   |                                         |            |        |      |
| CUENTA EQU AARON ABBY                                      |                                         |            |        |      |
|                                                            | Aprobado 414114                         |            |        |      |
|                                                            |                                         |            |        |      |
|                                                            | J 🧇 📑 🔔                                 |            |        |      |
|                                                            |                                         |            |        |      |
|                                                            |                                         |            |        |      |
|                                                            | ON LINE                                 |            |        |      |
|                                                            |                                         |            | -      |      |
| - <b>-</b>                                                 | 🗐 🎿 🔝 🔜 🖻 👘                             | 0 💙 📫 📓    | N 110  |      |

Banco El Crédito Hipotecario Nacional. Reservados todos los derechos © 2025

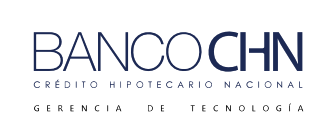

Código: GTE-MAN-239

Versión: 1.0

Página 38 de 43

# 3. <u>Luego mostrará el desglose de efectivo.</u>

| Sistema de Caja<br>Transacción 6001 DESG | LOSE DE EFECTIVO   | Cód Hos    | t BYTE    |
|------------------------------------------|--------------------|------------|-----------|
| Agencia 99 AGEN                          | CIA CENTRAL        |            |           |
| Cajero 1608 LUIS                         | ALBERTO GARCIA     |            | _         |
| F.Operación 14 1 202                     | 5                  | F. Proceso | 14 1 2025 |
| CUENTA                                   | 10-099-004142-1    |            |           |
| DOCUMENTO                                | 8                  |            |           |
| VALOR                                    | 200.00             |            |           |
| EFECTIVO                                 | 200.00             |            |           |
| CHEQUES CAJA                             | 0.00               |            |           |
| DEPOSITO CUENTA                          | POSITO CUENTA 0.00 |            |           |
| PAGO PRESTAMO                            | 0.00               |            |           |
| PAGO_TAR_CREDITO                         | 0.00               |            |           |
| PAG_SEGURO                               | 0.00               |            |           |
| PAG_FIANZA                               | 0.00               |            |           |
| COMPRA_MON_EXT                           | 0.00               |            |           |
| OTROS                                    | 0.00               |            |           |
| TOTAL                                    | 0.00               |            |           |
| MONEDA PARA TOTALES                      | 01                 | O OUE      | TZALES    |
| TASA CAMBIO IVE                          |                    |            |           |
|                                          | ON LINE            |            |           |

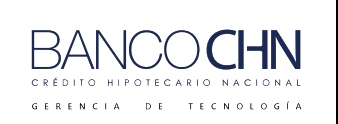

Código: GTE-MAN-239

Versión: 1.0

Página 39 de 43

#### Consultar el retiro con plazo vencido

Al realizar la consulta de la cuenta, se mostrará que no realizó ningún debito por penalización, luego presione F22 para mostrar los movimientos de la cuenta.

| Sistema de De<br>CREDITO HIPOT<br><mark>No. de Cuent</mark><br>Cta.IBAN GT3 | pósitos <u>Consu</u><br>ECARIO NACIONAL<br>a: 10-099-004142<br>8 CHNA 0102 0000 | ulta Prin<br>(CHN)<br>2 <mark>-1 Func</mark> . | cipal de Cuentas<br>Resp.: 0385 LUI St<br>04 1421 Clte | Fecha: 19/<br>atus ++ACTI | -Byte-<br>/Feb/2025<br>[VA++ |
|-----------------------------------------------------------------------------|---------------------------------------------------------------------------------|------------------------------------------------|--------------------------------------------------------|---------------------------|------------------------------|
| Nombre: Aaro                                                                | n Abbu                                                                          |                                                |                                                        | Moneda                    |                              |
| Direc.: GUAT                                                                | EMALA                                                                           |                                                |                                                        | F.Apertura: 14            | 4/01/2025                    |
| Tels. :                                                                     |                                                                                 |                                                |                                                        | F.Ult.Mov: 14             | 4/01/2025                    |
| Producto.: A                                                                | HORRO PLAN CRECI                                                                | IENTE                                          |                                                        | Ult.Trx: 10               | 600 RET                      |
| Id. Cliente.                                                                | : D 2617-50267-0                                                                | ) Agen                                         | cia de Apert.: 099                                     | AGENCIA CENTRA            | λL                           |
| <u>Clase client</u>                                                         | e.: PARTICULAR                                                                  | _                                              |                                                        |                           |                              |
| FIN DE DIA                                                                  | . 00                                                                            | (+) <u>BL</u>                                  | <u>OQUEOS</u> Embargo                                  |                           | . 00                         |
| CREDITOS DI                                                                 | 50,000.00                                                                       | (+)                                            | Pignorado                                              |                           | 30.00                        |
| DEBITOS DIA                                                                 | 2,199.10                                                                        | (-)                                            | Transito                                               |                           | . 00                         |
| SALDO LIBRO                                                                 | 47,800.90                                                                       | (+)                                            | OTROS                                                  |                           | . 00                         |
|                                                                             |                                                                                 |                                                |                                                        |                           |                              |
| BLOQUEOS                                                                    | 30.00                                                                           | (-)                                            |                                                        |                           |                              |
| DISP GIRAR                                                                  | 47,770.90                                                                       | In                                             | <u>tereses</u> Del Período                             |                           | . 00                         |
|                                                                             |                                                                                 |                                                | Acumulados                                             |                           | . 00                         |
|                                                                             |                                                                                 |                                                |                                                        |                           |                              |
| SLD LIBRETA                                                                 | 47,800.90                                                                       |                                                | Devengados:                                            |                           | .00                          |
|                                                                             |                                                                                 |                                                |                                                        |                           |                              |
| F15=Estatus,                                                                | F16=Edo.Cta., F1                                                                | L7=Cns. G                                      | ral. F19=Libreta, F                                    | 20=Clientes, F            | 21=M.Clte                    |
| ., F22=M.Cta.,                                                              | F23=Datos IVE F                                                                 | 24=Perfi                                       |                                                        |                           |                              |
| AYUDA=Texto a                                                               | yuda.                                                                           | F7=                                            | Enlaces                                                | F12=Cancelar,             | F3=Salir                     |

Se mostrará el desglose de los movimientos de la cuenta, pero no aparece ningún debito por penalización.

| Sisten<br>CREDII<br>Usuari<br>Cuenta | na de D<br>TO HIPO<br>io: LAG<br>a: 10-0 | epósitos<br>TECARIO<br>ARCIAL<br>99-004143 | NACIONAL<br>2-1 Prod | <mark>(CHN)</mark><br><u>Consulta</u><br>ucto: AH | <u>a Cuenta</u><br>DRRO PLAN        | as<br>I CRECIENTE       | Fecha:<br>Hora.:  | -Byte-<br>17:32:13            |
|--------------------------------------|------------------------------------------|--------------------------------------------|----------------------|---------------------------------------------------|-------------------------------------|-------------------------|-------------------|-------------------------------|
| Nombre                               | Aaro                                     | n Abby                                     |                      |                                                   |                                     |                         |                   |                               |
| Mes:                                 | ENERO                                    | Año:                                       | 2025                 |                                                   |                                     |                         |                   |                               |
| -Día-                                | _                                        |                                            |                      |                                                   | Saldo                               | Inicial:                |                   | .00                           |
| <u>Ef Op</u>                         | Trans                                    | Ref.                                       | DEBITOS              |                                                   | CREDITC                             | JS                      |                   | Saldo                         |
| 14 14<br>14 14<br>14 14              | DEP<br>RET<br>RET                        | 1<br>2<br>3                                | 1                    | .00<br>,000.00<br>970.00                          |                                     | 50,000.00<br>.00<br>.00 | 50,<br>49,<br>48, | ,000.00<br>,000.00<br>,030.00 |
| 14 14                                | NDAH                                     | 25119                                      |                      | 29.10                                             |                                     | . 00                    | 48,               | 000.90                        |
| 14 14                                | RET                                      | 8                                          |                      | 200.00                                            |                                     | . 00                    | 47,               | . 800 . 90                    |
| Total                                | Débito                                   | 5:                                         | 2,199.               | 10 <mark>No</mark> .                              | 4                                   | Saldo Actual:           |                   | 47,800.90                     |
| AvPág=<br>RePág=                     | =Página<br>=Página                       | Siguien<br>Anterio                         | te. F11=M<br>r.      | <mark>as Infor</mark><br>F5=Bene                  | m <mark>ación,</mark> F<br>ficiario | 2=Por Referenc          | cia, F12=         | =Cancelar.                    |

Banco El Crédito Hipotecario Nacional. Reservados todos los derechos © 2025

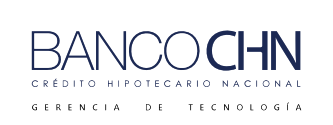

Código: GTE-MAN-239

Versión: 1.0

Página 40 de 43

# PASOS PARA DESPIGNORAR

Si el cliente presenta antes de los 60 días la documentación que respalde la solicitud de exoneración de penalización, se procede a verificar la documentación y si es favorable se despignora la cuenta.

1. Para visualizar el monto pignorado debe seleccionar "5=Visualizar".

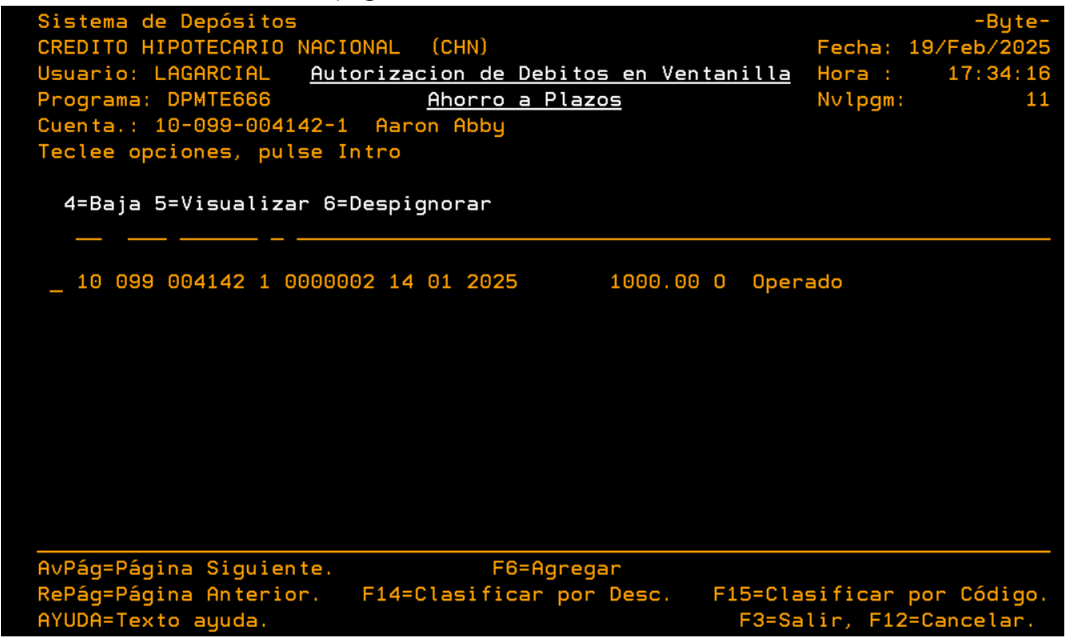

2. A continuación, podrá visualizar el valor pignorado.

| Usuario: LAGARCIAL Mantenimiento Autorizacion de Retiros Hora : 1<br>Programa: DPMTE666 <u>en ventanilla</u> Nvlpgm:<br><u>CONSULTA</u><br>Cuenta : 10 99 4142 1 Aaron Abbu | Feb/2025<br>17:35:05<br>55 |
|----------------------------------------------------------------------------------------------------|----------------------------|
|                                                                                                    |                            |
|                                                                                                    |                            |
|                                                                                                    |                            |
|                                                                                                    |                            |
| Fecha Máxima de Despignoración por penalización: 15 03 2025                                                                                                    |                            |
| Porcentaje Penalización.: 3.000000 % Valor Retirado.: 1000.                                                                                                    | . 00                       |
| Estatus                                                                                                    | . 00                       |
| Información_de_Despignoración                                                                                                    | h                          |
| Valor Real a Retirar: 1000.00 Agencia: 000                                                                                                    | Ē                          |
| Valor Penalización: 30.00 Cajero.: 00000                                                                                                    |                            |
| Fecha Maxima Despignoración 15 03 2025 Usuario:                                                                                                    |                            |
| Exonerada                                                                                                    |                            |
| Motivo Exoneración: 001 Emergencia Medica(Accidente.Enfermedad u otros)                                                                                                    | Familiar                   |
| Tercer Grado Consanguidad o Afinidad                                                                                                    |                            |
|                                                                                                    |                            |
| AYUDA=Texto ayuda F12=Ca                                                                                                    | ancelar.                   |

Banco El Crédito Hipotecario Nacional. Reservados todos los derechos © 2025

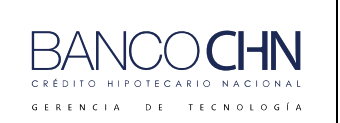

Código: GTE-MAN-239

Versión: 1.0

Página 41 de 43

3. Para despignorar debe seleccionar "6=Despignorar".

| Sistema de Depósitos<br>CREDITO HIPOTECARIO NACIONAL (CHN)<br>Usuario: LAGARCIAL <u>Autorizacion de Debitos en Ventanilla</u><br>Programa: DPMTE666 <u>Ahorro a Plazos</u><br>Cuenta.: 10-099-004142-1 Aaron Abby<br>Teclee opciones, pulse Intro<br>4=Baja 5=Visualizar 6=Despignorar | -Byte-<br>Fecha: 19/Feb/2025<br>Hora: 17:35:34<br>Nvlpgm: 11 |
|----------------------------------------------------------------------------------------------------|--------------------------------------------------------------|
| <u>6</u> 10 099 004142 1 0000002 14 01 2025 1000.00 0 Ope                                                                                                    | rado                                                         |
| AvPág=Página Siguiente. F6=Agregar                                                                                                    |                                                              |
| RePág=Página Anterior. F14=Clasificar por Desc. F15=Cla<br>AYUDA=Texto ayuda. F3=S                                                                                                    | asificar por Código.<br>alir, F12=Cancelar.                  |

4. Luego se mostrará la siguiente pantalla y para confirmar debe presionar F8

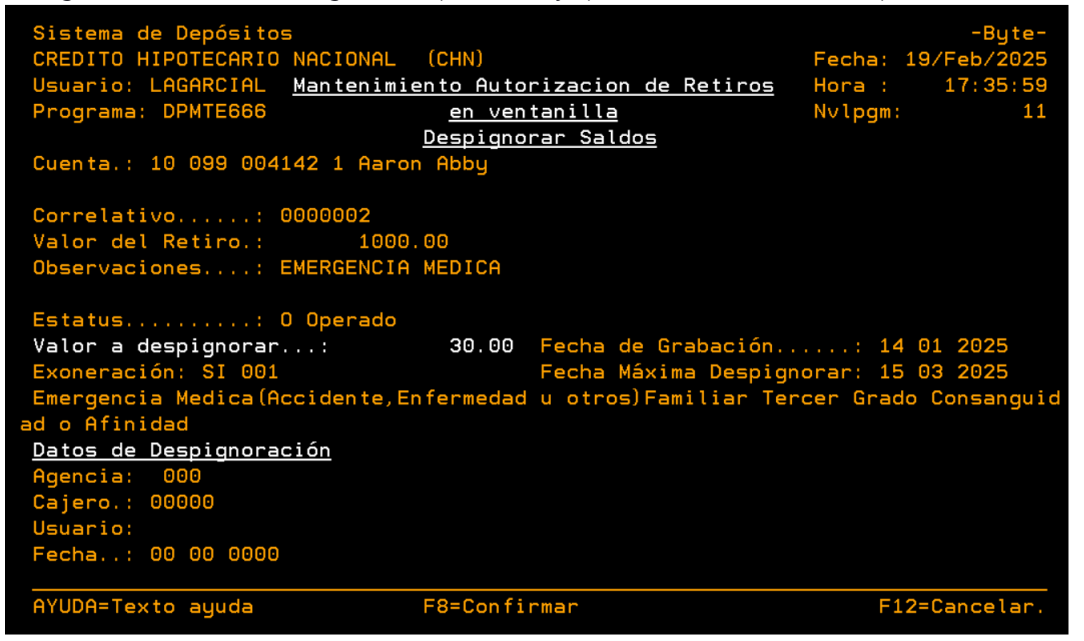

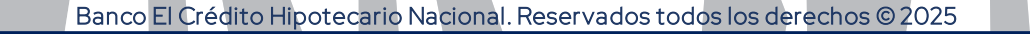

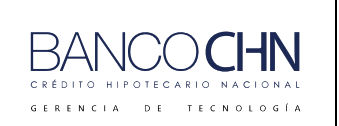

Código: GTE-MAN-239

Versión: 1.0

Página 42 de 43

5. Deberá ingresar clave de Funcionario para autorizar la operación.

| Sistema de Depósito<br>CREDITO HIPOTECARIO<br>Usuario: LAGARCIAL<br>Programa: DPMTE666<br>Cuenta.: 10 099 004 | DS<br>D NACIONAL (CHN)<br><u>Mantenimiento Autorizacion de Retiros</u><br><u>en ventanilla</u><br><u>Despignorar Saldos</u><br>4142 1 Aaron Abby | -Byte-<br>Fecha: 19/Feb/2025<br>Hora : 17:43:16<br>Nvlpgm: 11 |  |  |
|----------------------------------------------------------------------------------------------------|----------------------------------------------------------------------------------------------------|---------------------------------------------------------------|--|--|
| Correlativo                                                                                                   |                                                                                                    |                                                               |  |  |
| Valor del Retiro.                                                                                             | DESPIGNORACION DE SALDOS                                                                                                    |                                                               |  |  |
| Observaciones                                                                                                 |                                                                                                    |                                                               |  |  |
|                                                                                                    | Funcionario.: »» ««                                                                                                    |                                                               |  |  |
| Estatus                                                                                                    |                                                                                                    |                                                               |  |  |
| Valor a despignor                                                                                             | F12=Cancela                                                                                                    | : 14 01 2025                                                  |  |  |
| Exoneración: SI O                                                                                             |                                                                                                    | : 15 03 2025                                                  |  |  |
| <u>Datos de Despignoración</u>                                                                                |                                                                                                    |                                                               |  |  |
| Agencia: 000                                                                                                  |                                                                                                    |                                                               |  |  |
| Cajero.: 00000                                                                                                |                                                                                                    |                                                               |  |  |
| Usuario:                                                                                                    |                                                                                                    |                                                               |  |  |
| Fecha: 00 00 0000                                                                                             |                                                                                                    |                                                               |  |  |
| AYUDA=Texto ayuda                                                                                             | F8=Confirmar                                                                                                    | F12=Cancelar.                                                 |  |  |

6. A continuación, se mostrará que la transacción se operó con éxito.

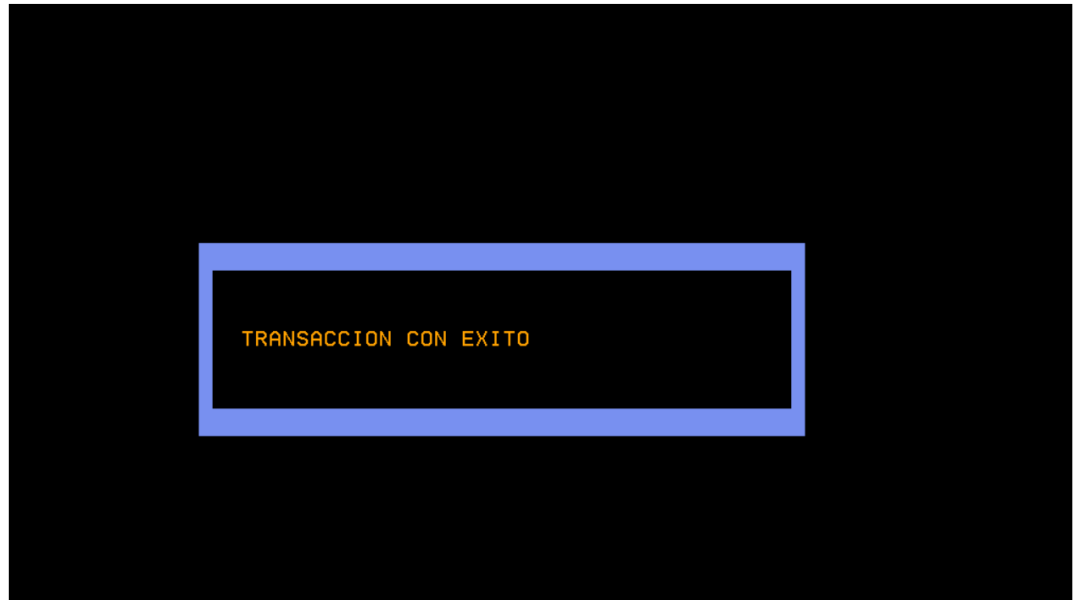

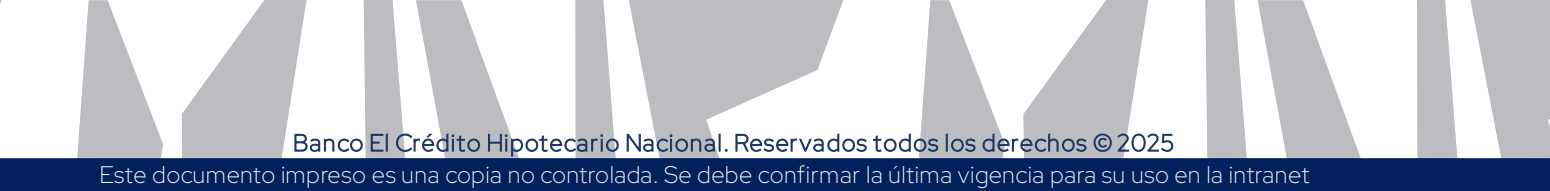

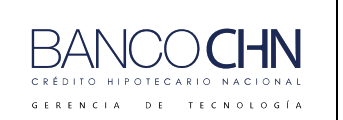

Código: GTE-MAN-239

Versión: 1.0

Página 43 de 43

7. En la siguiente pantalla podrá visualizar la información del valor que se encontraba pignorado.

| Sistema de Depósitos<br>CREDITO HIPOTECARIO NACIONAL (CHN)<br>Usuario: LAGARCIAL <u>Mantenimiento Autorizacion de Retiros</u><br>Programa: DPMTE666 <u>en ventanilla</u><br><u>CONSULTA</u><br>Cuenta.: 10 99 4142 1 Aaron Abby<br>Correlativo: 2<br>Valor del Retiro.: 1000.00<br>Observaciones: EMERGENCIA MEDICA<br>Fecha Máxima de Despignoración por penalización: 15 03 2025 | -Byte-<br>Fecha: 19/Feb/2025<br>Hora: 17:48:50<br>Nvlpgm: 55 |
|----------------------------------------------------------------------------------------------------|--------------------------------------------------------------|
|                                                                                                    | 1000.00                                                      |
| Porcentaje Penalizacion.: 3.000000 % Valor Retirado.:                                                                                                    | 1000.00                                                      |
| Estatus V Uperada Valor Pignorado.:                                                                                                    |                                                              |
| <u>Información de De</u>                                                                                                    | <u>espignoración</u>                                         |
| Valor Real a Retirar: 1000.00 Agencia: 099                                                                                                    |                                                              |
| Valor Penalización: 30.00 Cajero.: 01608                                                                                                    |                                                              |
| Fecha Maxima Despignoración 15 03 2025 Usuario: LAGARCIA                                                                                                    | AL                                                           |
| Exonerada SI Fecha: 14 01 2025                                                                                                    | 5 174355                                                     |
| Motivo Exoneración: 001 Emergencia Medica(Accidente,Enferme                                                                                                    | edad u otros)Familiar                                        |
| Tercer Grado Consanguidad o Afinidad                                                                                                    |                                                              |
| AYUDA=Texto ayuda                                                                                                    | F12=Cancelar.                                                |

8. Al realizar la consulta a la cuenta, podrá visualizar que ya no aparece el valor pignorado.

| Sistema de Depósitos <u>Cons</u><br>CREDITO HIPOTECARIO NACIONAL<br><mark>No. de Cuenta:</mark> 10-099-00414<br>Cta.IBAN GT38 CHNA 0102 000 | ulta Principal de Cuentas<br>(CHN)<br>2 <mark>-1 Func. Resp.: 0385</mark> LUI Status<br>0 1009 9004 1421 Clte. | -Byte-<br>Fecha: 19/Feb/2025<br>++ACTIVA++<br>000000000000000058 |  |  |
|----------------------------------------------------------------------------------------------------|----------------------------------------------------------------------------------------------------|------------------------------------------------------------------|--|--|
| Nombre: Aaron Abby                                                                                                    |                                                                                                    | Moneda <mark>QUE</mark>                                          |  |  |
| Direc.: GUATEMALA                                                                                                    | F. Ap                                                                                                    | ertura: 14/ <mark>01/2025</mark>                                 |  |  |
| Tels. :                                                                                                    | F.U1                                                                                                    | t.Mov: 14/01/2025                                                |  |  |
| Producto.: AHORRO PLAN CREC                                                                                                    | IENTE Ult.                                                                                                    | Trx: 1600 RET                                                    |  |  |
| Id. Cliente.: D 2617-50267-                                                                                                    | 0 Agencia de Apert.: 099 AGEN                                                                                  | CIA CENTRAL                                                      |  |  |
| <u>Clase cliente.:</u> PARTICULAR                                                                                                    |                                                                                                    |                                                                  |  |  |
| FIN DE DIA .00                                                                                                    | (+) <u>BLOQUEOS</u> Embargo                                                                                    | . 00                                                             |  |  |
| CREDITOS DI 50,000.00                                                                                                    | (+) Pignorado                                                                                                  | . 00                                                             |  |  |
| DEBITOS DIA2,199.10                                                                                                    | (-) Transito                                                                                                   | . 00                                                             |  |  |
| SALDO LIBRO 47,800.90                                                                                                    | (+) OTROS                                                                                                    | . 00                                                             |  |  |
|                                                                                                    |                                                                                                    |                                                                  |  |  |
| BLOQUEOS . 00                                                                                                    | (-)                                                                                                    |                                                                  |  |  |
| DISP GIRAR 47,800.90                                                                                                    | <u>Intereses</u> Del Período:                                                                                  | . 00                                                             |  |  |
|                                                                                                    | Acumulados :                                                                                                   | . 00                                                             |  |  |
|                                                                                                    |                                                                                                    |                                                                  |  |  |
| SLD LIBRETA 47,800.90                                                                                                    | Devengados:                                                                                                    | . 00                                                             |  |  |
|                                                                                                    |                                                                                                    |                                                                  |  |  |
| F15=Estatus, F16=Edo.Cta., F                                                                                                    | 17=Cns. Gral. F19=Libreta, F20=C                                                                               | lientes, F21=M.Clte                                              |  |  |
| ., F22=M.Cta., F23=Datos IVE F24=Perfil                                                                                                    |                                                                                                    |                                                                  |  |  |
| AYUDA=Texto ayuda.                                                                                                    | F7=Enlaces F12=                                                                                                | Cancelar, F3=Salir                                               |  |  |

Banco El Crédito Hipotecario Nacional. Reservados todos los derechos © 2025